CLEXUS

# IS300h

クイックガイド

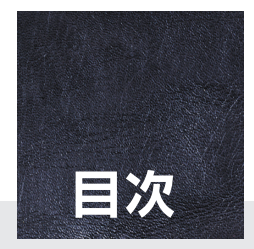

本書は、運転にあたっての基本的な操作や便利な機能を集めたものです。 詳しい操作方法やお車の取り扱いについては、取扱説明書を必ずお読み ください。

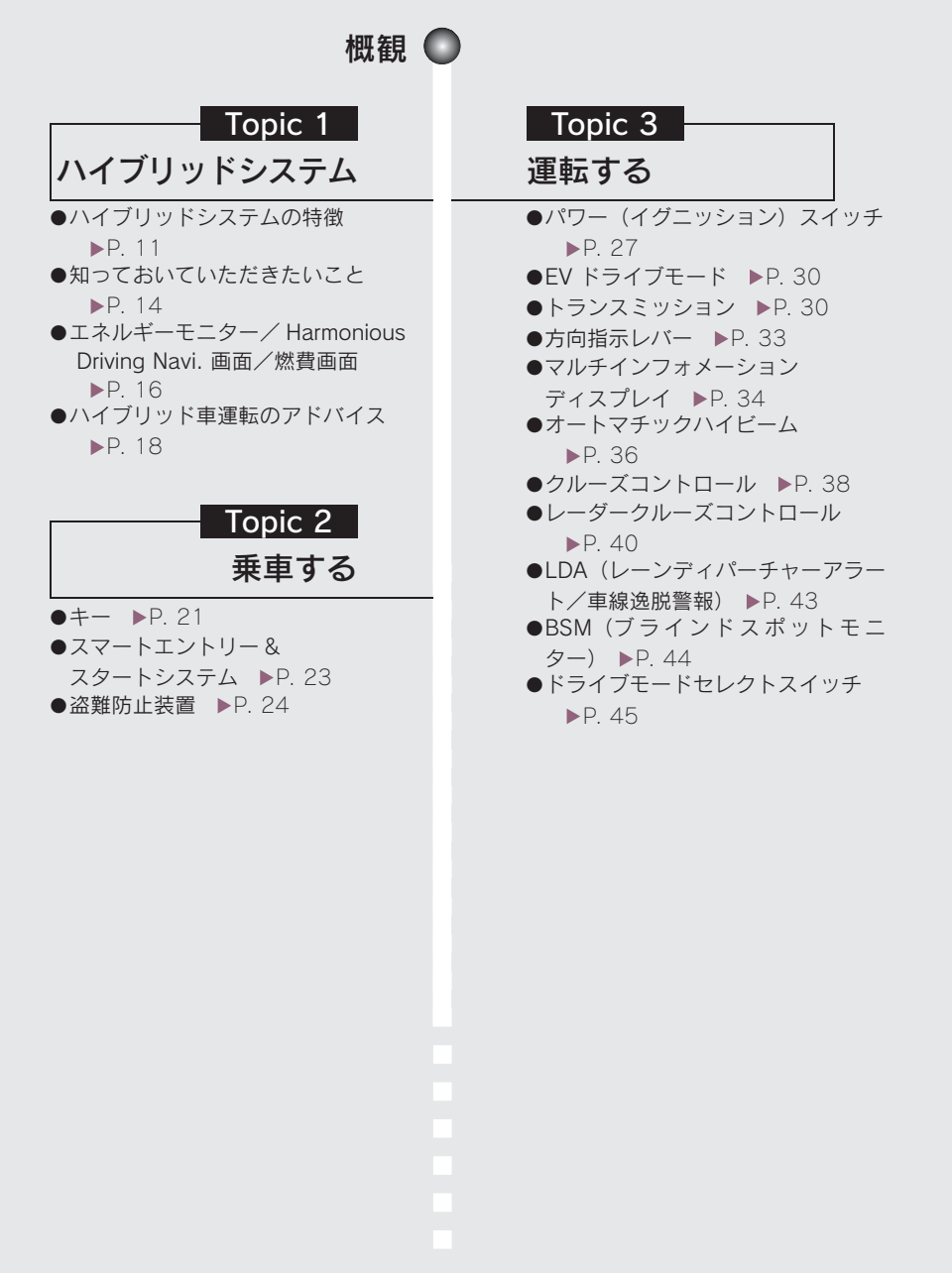

1

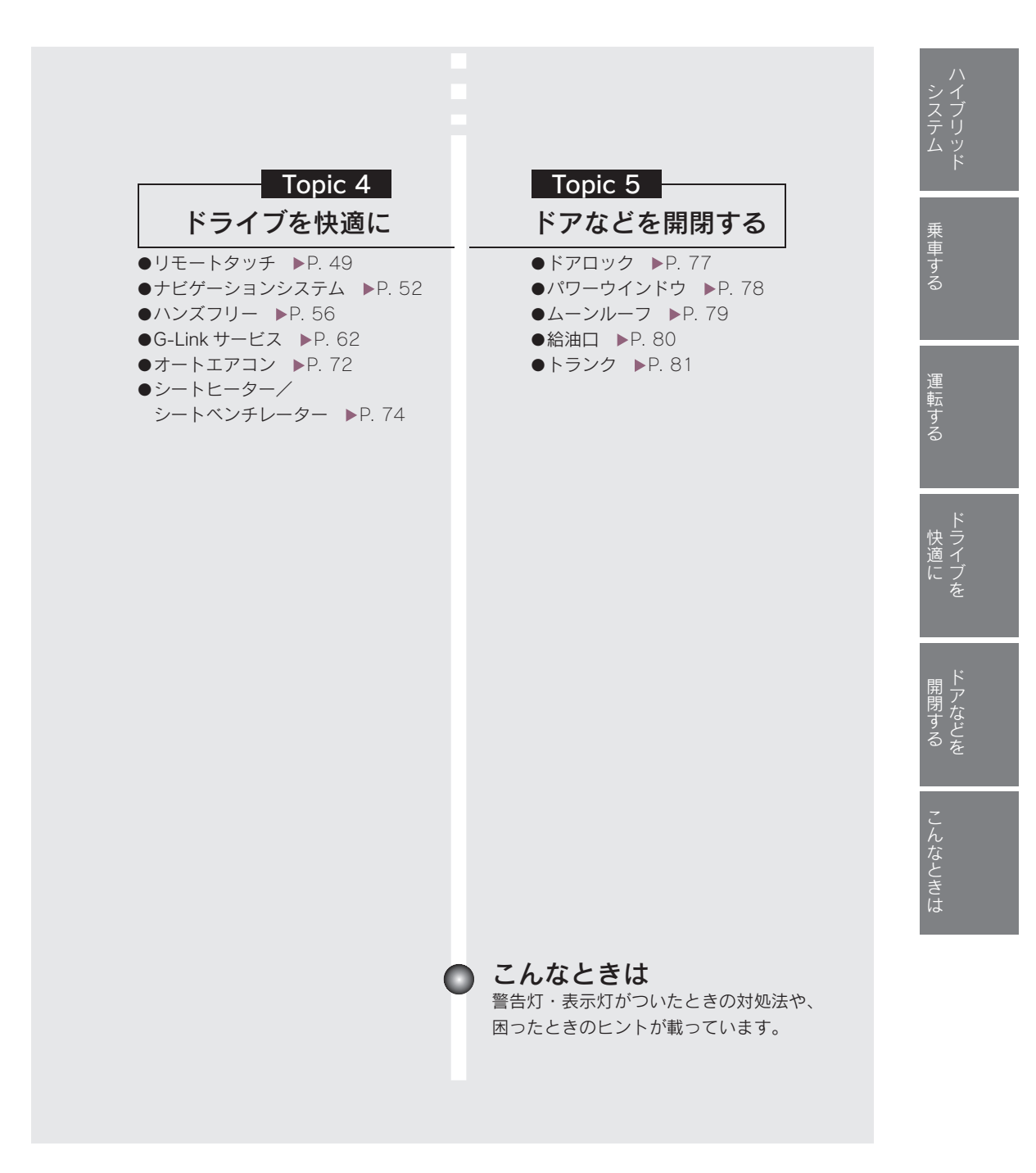

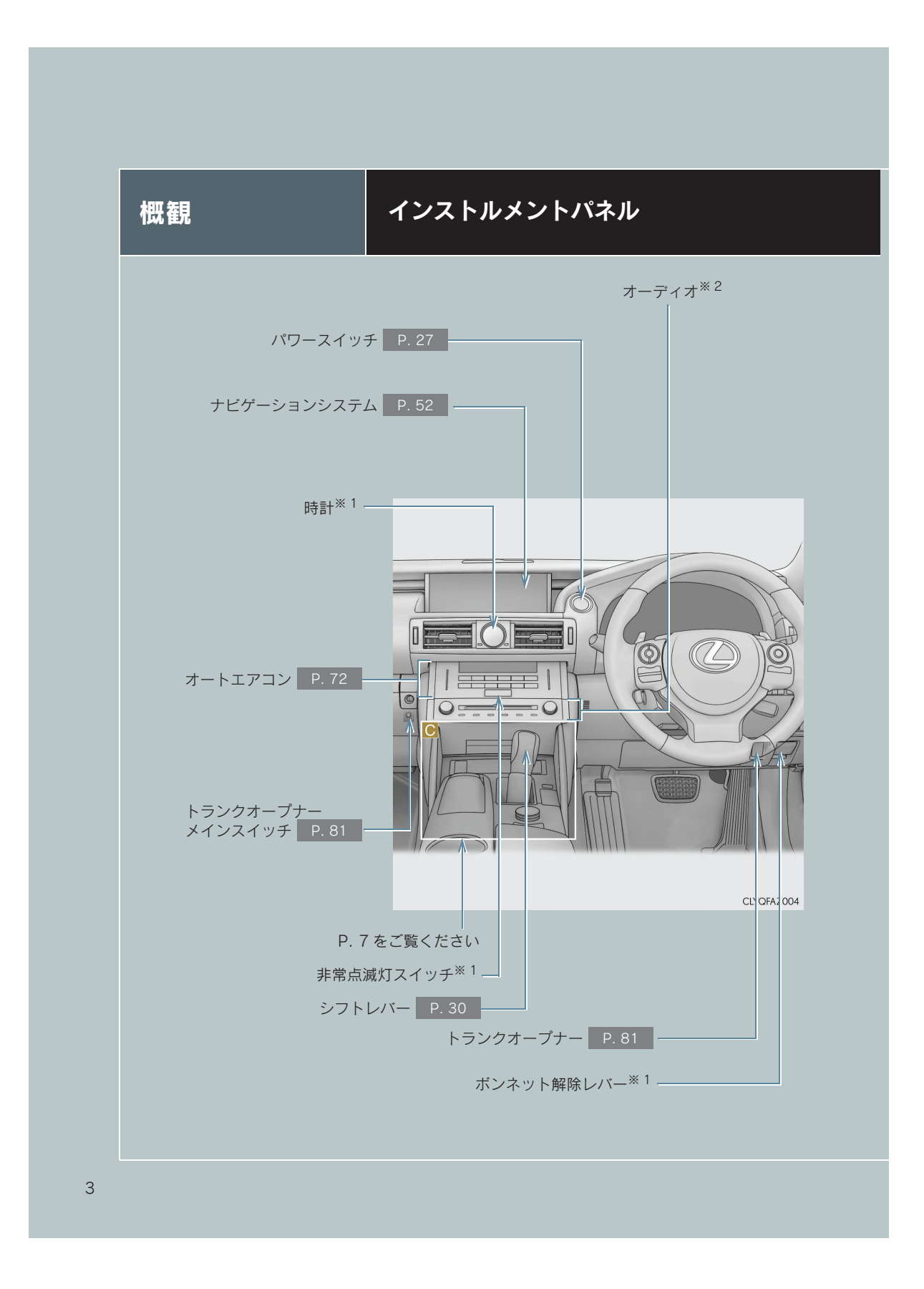

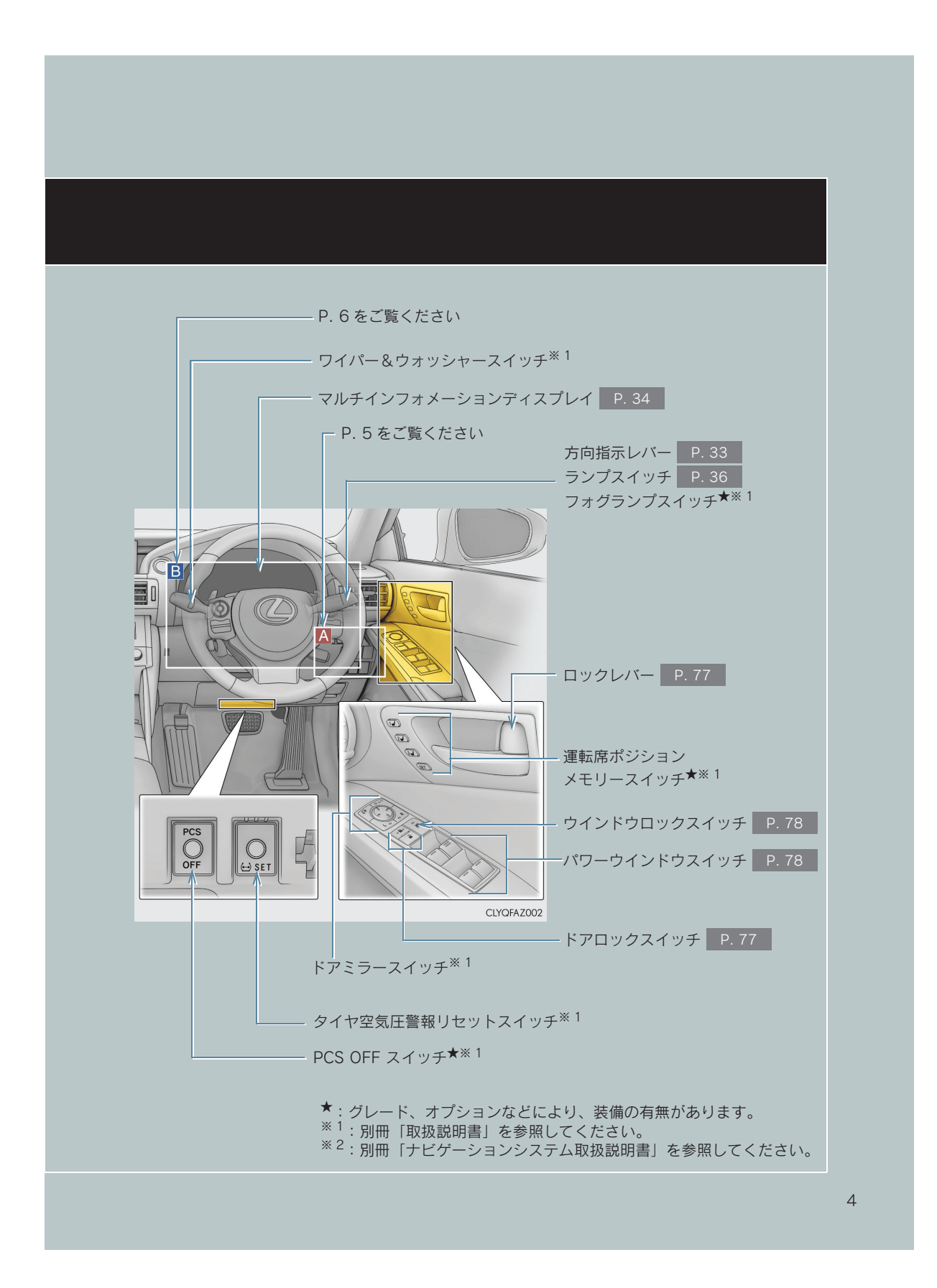

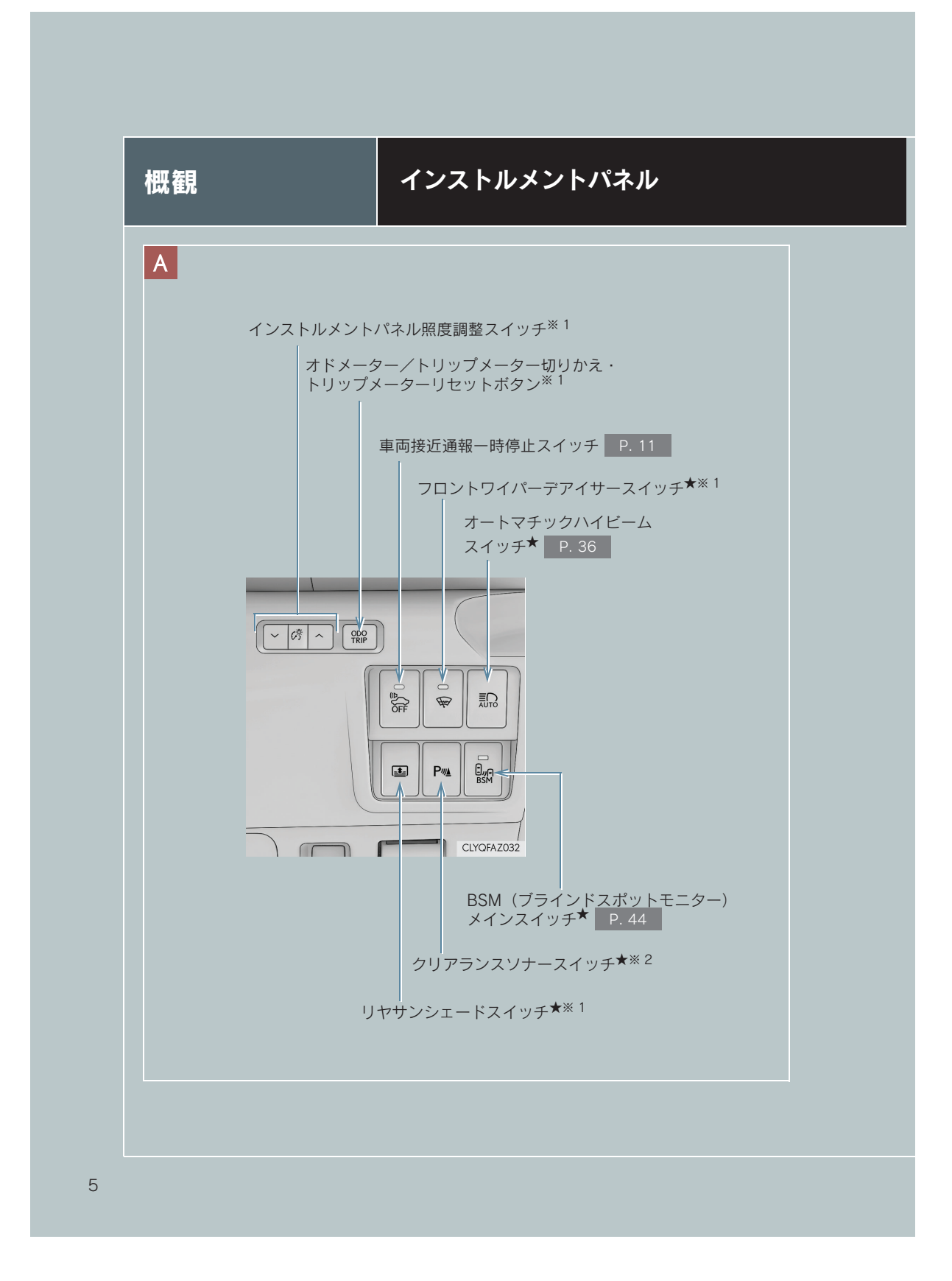

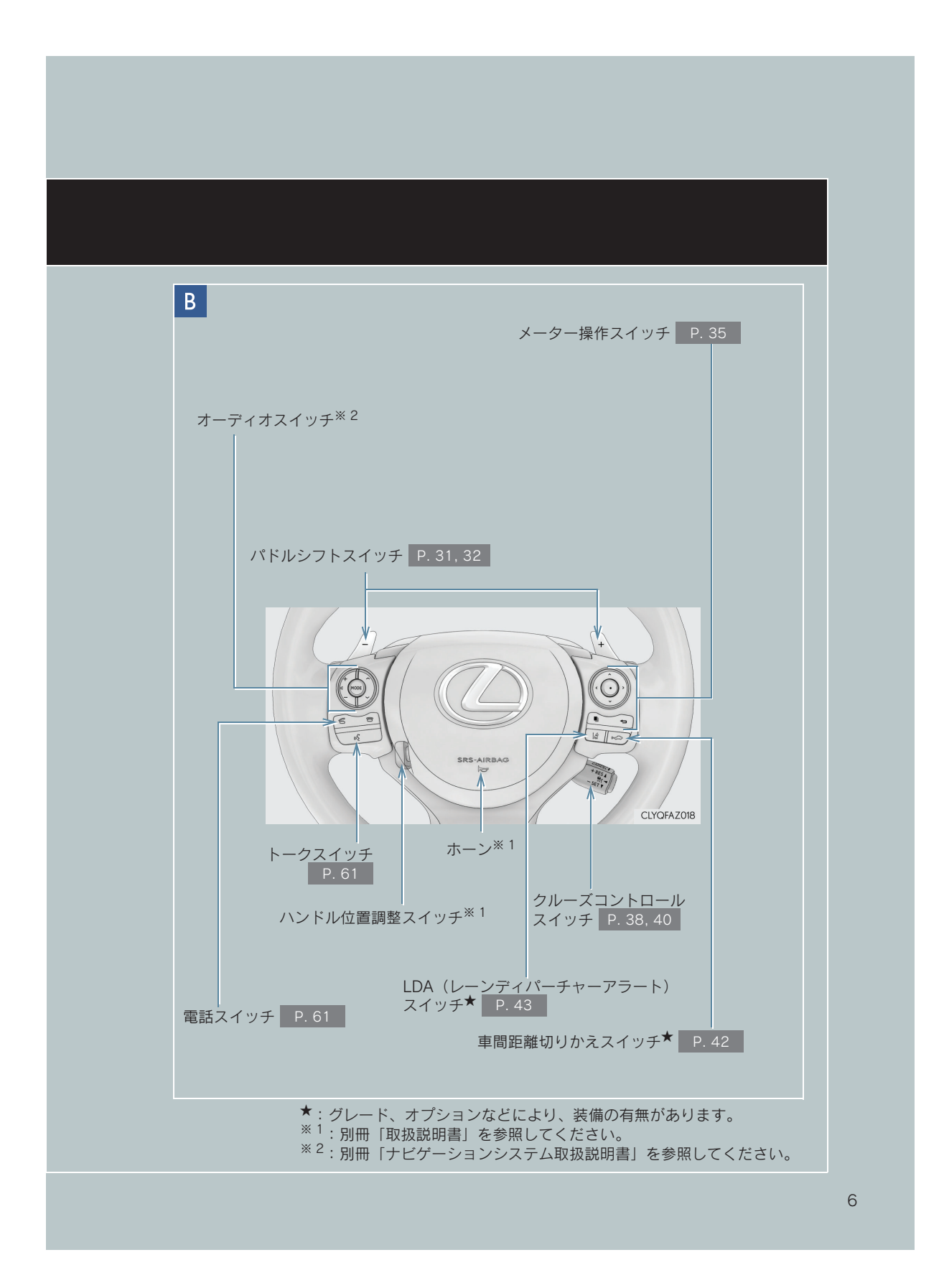

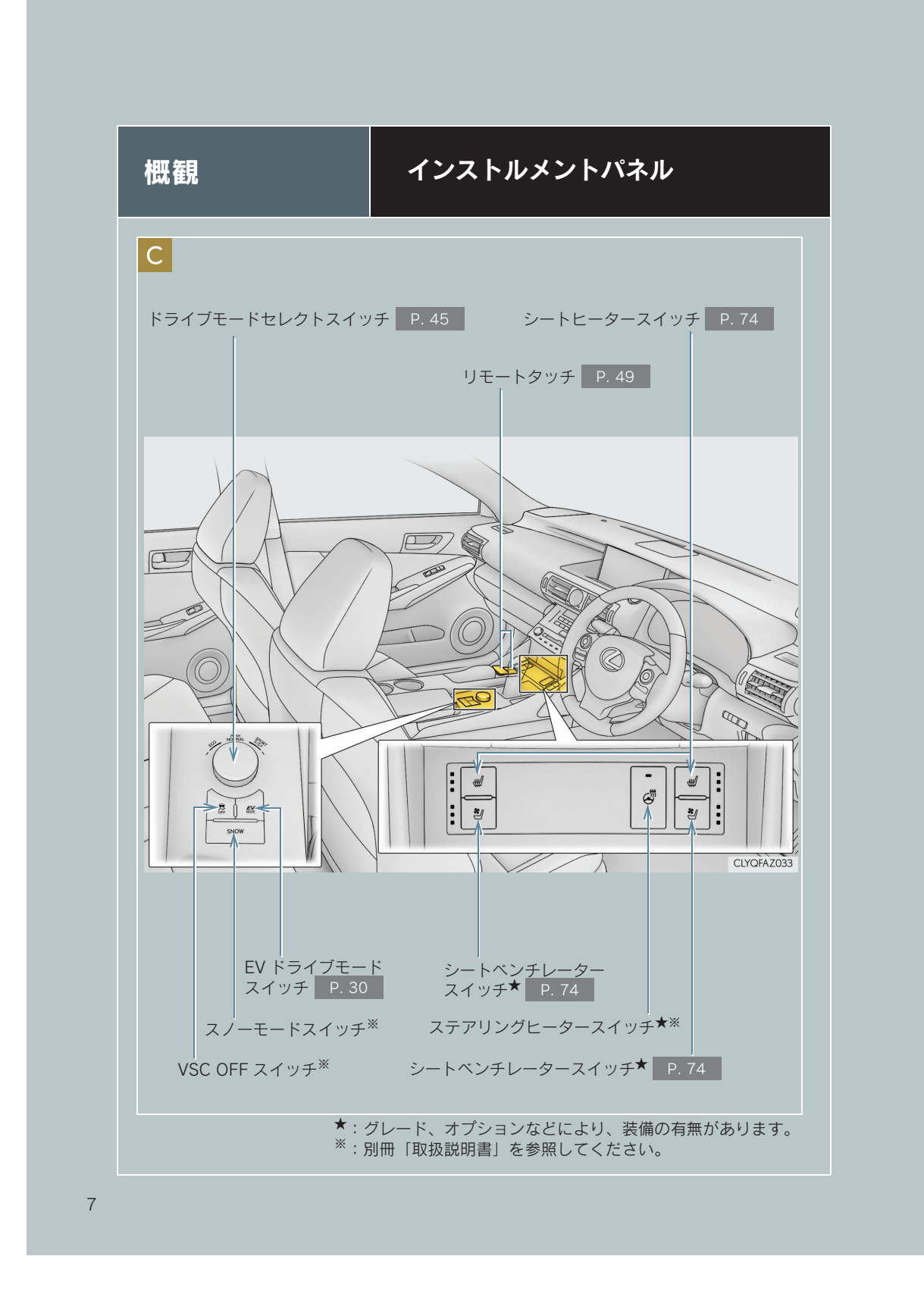

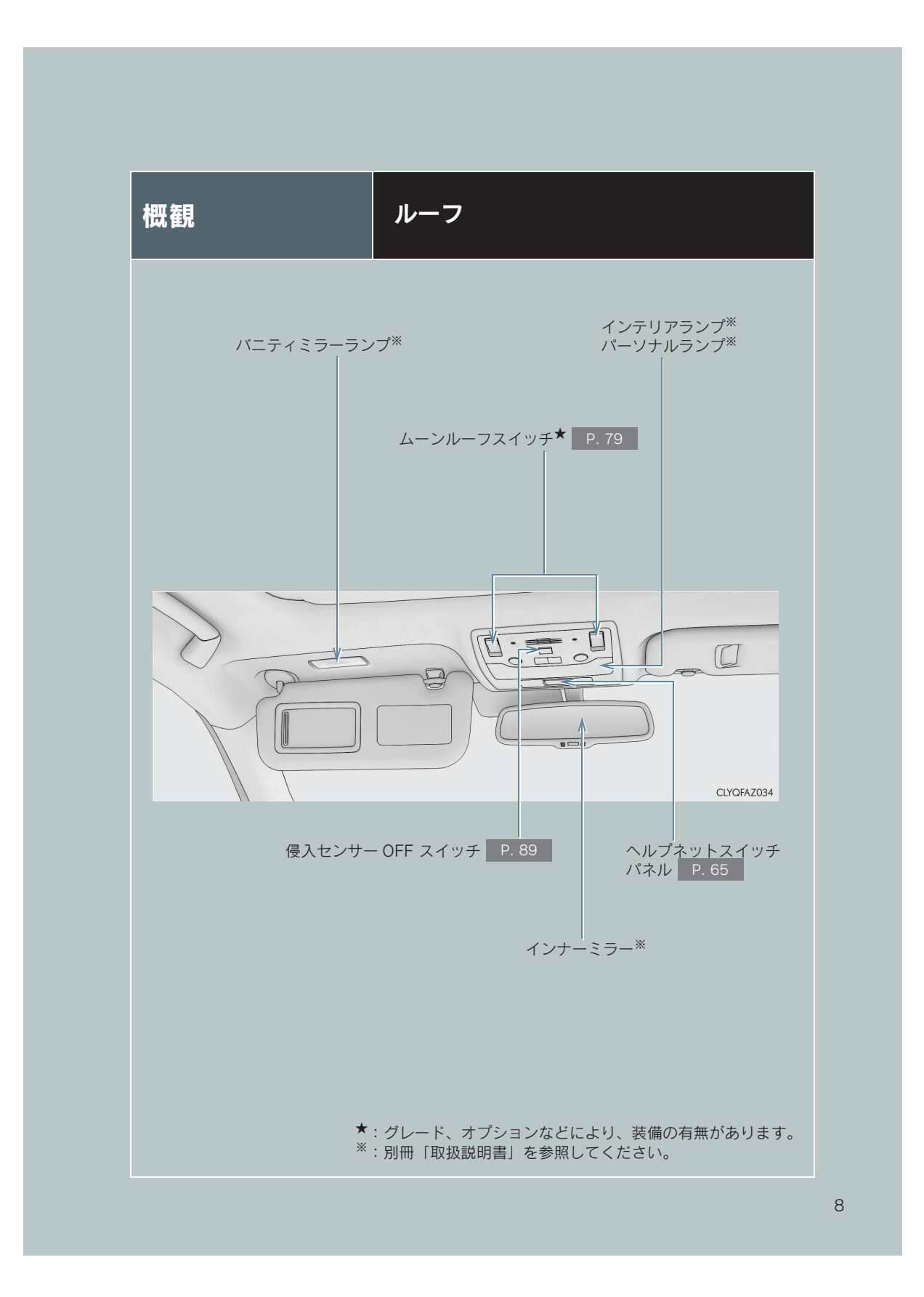

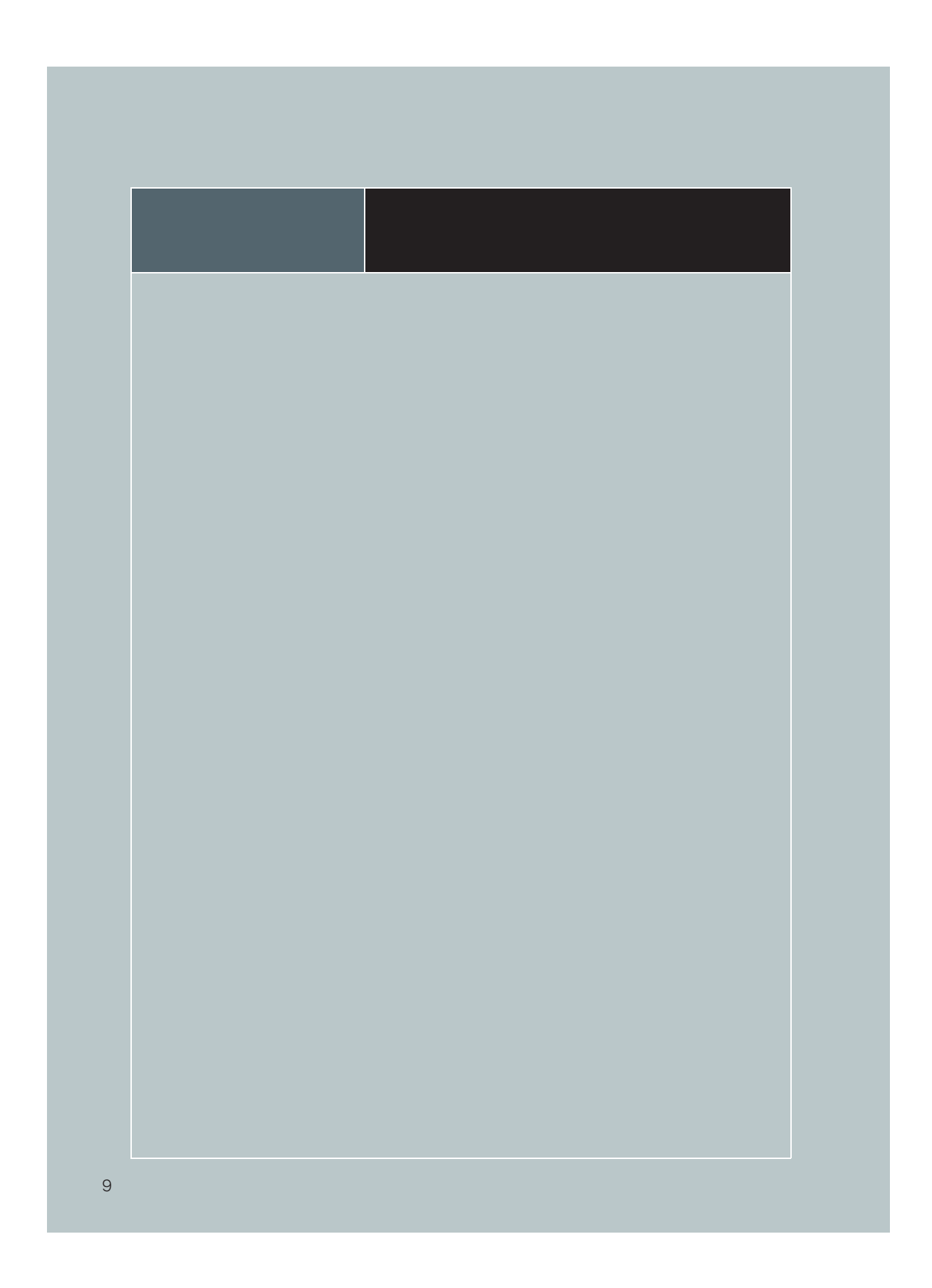

| ハイブリッドシステムの特徴                 | 11 |
|-------------------------------|----|
| 知っておいていただきたいこと                | 14 |
| エネルギーモニター/ Harmonious Driving |    |
| Navi. 画面/燃費画面                 | 16 |
| ハイブリッド車運転のアドバイス               | 18 |

## 📓 ハイブリッドシステムの特徴

IS300hのハイブリッドシステムは、電気モーターとガソリンエンジンという2つのパワーのシナジー(相乗)効果により、優れた動力性能と低燃費化の両立を高い次元で実現したシステムです。さらに、排出ガスを低減、クリーン化した環境に配慮した技術となっています。

#### ■ハイブリッドシステムの特徴

#### ■停車時·発進時·低速走行時

停車中はガソリンエンジンを停止します。 発進時は電気モーターを使って発進します。 低速走行時や下り坂走行時もガソリンエンジンを停止し、電気モーターを使って走行しま す。

#### ■通常走行時

主にガソリンエンジンを使用して走行します。 必要に応じて電気モーターを発電機として動かし、駆動用電池へ充電します。

■急加速時

ガソリンエンジンに加え、駆動用電池からも電気モーターに電力を供給し、電気モーター の出力を上げ、力強く加速します。

## ■ 減速時・制動時(回生ブレーキ)

車輪が電気モーターを発電機として動かし、駆動用電池へ充電します。

## ■車両接近通報装置

ガソリンエンジンが停止した状態での走行時、車両の接近を周囲の人に知らせるため、車速に 応じた音階で音を鳴らします。車速が約 25km/h をこえると消音します。スイッチ操作で消 音することもできます。

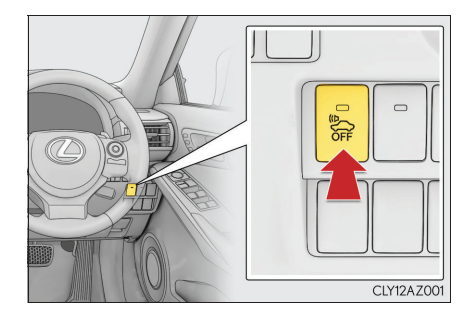

消音するには、パワースイッチが ON モード のとき、スイッチを押す

スイッチ上のインジケーターが点灯します。 再度スイッチを押すと ON になります。パ ワースイッチを ON モードにするごとに、車 両接近通報装置は ON になります。

| ■ハイブリッドシステム特有の表示に     | ついて                                                          |                  |
|-----------------------|--------------------------------------------------------------|------------------|
| ハイブリッド車には、通常のエンジン車とは異 | なる表示があります。                                                   | /\               |
| ▶ READY インジケーター       |                                                              | シイ<br>スブ         |
|                       | READY インジケーターが点灯すれば、ハイ<br>ブリッドシステムは正常に始動しています。               | テリ<br>ムッ<br>ド    |
| READY                 |                                                              | 乗車する             |
| ▶ EV インジケーター          |                                                              | 運転               |
|                       | ガソリンエンジン停止中や、電気モーターの<br>動力のみで走行しているときに、EV インジ<br>ケーターが点灯します。 | 2<br>1<br>1<br>1 |
|                       |                                                              | ドライブ<br>を        |
|                       |                                                              | 開閉する             |
|                       |                                                              | こんな              |

▶ ハイブリッドシステムインジケーター

#### (F SPORT 以外)

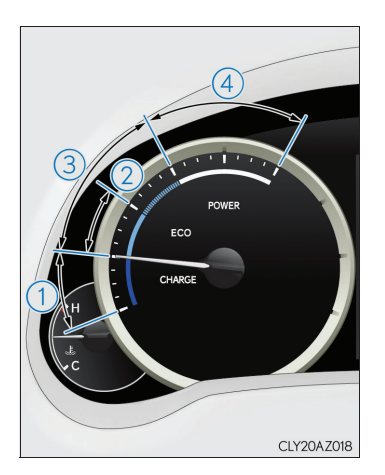

(F SPORT)

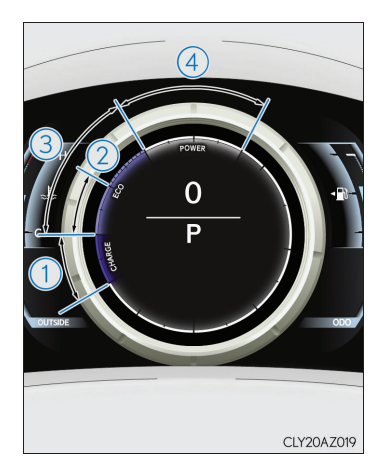

- チャージエリア
   回生ブレーキ機能により、エネルギーを回収している状態を示します。
- 2 ハイブリッドエコエリア ガソリンエンジンの動力を使用しない状況を多く含む状態を示します。 ガソリンエンジンは、各種の条件により自動的に停止・再始動します。
- 3 エコエリア

エコ運転(環境に配慮した走行)をしている状態を示します。

(4) パワーエリア

全開走行時など、エコ運転の範囲を超えている状態を示します。

- 走行モードがスポーツモード以外で、メーターの設定が常時タコメーター以外のときに表示されます。
- インジケーターの針(F SPORT 以外) /バー表示(F SPORT)をエコエリアに保つことで、エコ運転が可能です。
- チャージエリアは、回生<sup>※</sup>状態を示します。回生した電力は、駆動用電池を充電します。
- ※ここでの「回生」の意味は、運動エネルギーを電気エネルギーに変換することです。

13

## ■回生ブレーキについて

電気モーターは、外部の力でまわすことにより発電機として作動させることができます。この 特性を利用して、アクセルペダルから足を離したときやブレーキペダルを踏んだときに、電気 モーターを発電機として使用し、車の運動エネルギーを電気エネルギーに変換し、駆動用電池 へ電気エネルギーを回収するとともに減速力を得ることができます。この機能を回生ブレーキ といいます。

回生ブレーキはハイブリッドシステムが自動的におこなうため、アクセルペダルおよびブレー キペダルの操作方法は通常の車と同じです。

## 知っておいていただきたいこと

ハイブリッド車に初めて乗られるかたは、従来の車と比べて違和感を覚えることがあるか もしれません。よくお読みになって、あらかじめその特性をご理解ください。

## ■ハイブリッド車特有の音について

#### "コトン"、"カチッ"

ハイブリッドシステム始動時や停止時に、車両後方から "コトン"、"カチッ" などの音が聞こ えることがあります。これは、高電圧リレーの音で、異常ではありません。

#### "コツコツ"、"カタカタ"

ガソリンエンジン始動・停止時や低速走行時、およびアイドリング中に、トランスミッション 付近から "コツコツ"、"カタカタ" という音が聞こえることがありますが異常ではありません。

## "キーン"

発進時に"キーン"という音がしますが、これはトランスミッションの作動音です。

#### "ヒューン"

減速時またはアクセルを緩めたときに"ヒューン"という音がしますが、エネルギー回生音で す。

#### 急加速時のエンジン音

突然エンジン音が大きくなったと感じることがあります。これは、エンジン回転を高くして加速力を得ているためです。通常走行時のエンジン音が静かな分、より大きく感じられます。

| システム   | ハイブリッド |
|--------|--------|
| 乗車する   |        |
| 運転する   |        |
| 快適に    | ドライブを  |
| 開閉する   | ドアなどを  |
| こんなときは |        |

\_\_\_\_

#### ■その他の特性

## 始動・発進について

ハイブリッドシステム始動後、はじめはメーター内の READY インジケーターが「点滅」しま す。「点灯」に変わるまでお待ちください。 「点灯」したら走行可能です。

#### 駆動用電池の充電

自動的に充電されますが、シフトポジションが N にあるときは充電がおこなわれません。車両停止時は必ず P にしてください。また、渋滞時などでも、D または S で運転してください。

#### 電気モーター走行時

ハイブリッド車は電気モーターでの走行時にエンジン音がしないため、車両接近通報装置を OFF にすると、付近の人が車両の接近に気が付かない場合があります。十分注意して運転して ください。

## 停車中・走行中の軽い振動

ガソリンエンジンの始動・停止による振動です。ハイブリッド車のエンジンは、状況に応じて 自動的に始動・停止を繰り返すため、走行中であっても軽い振動を感じることがあります。

#### 加速が鈍いとき

急加速を繰り返したり、長い時間加速を続けたりすると、一時的に加速が悪くなったように感 じることがあります。これは、駆動用電池の充電が間に合わず、充電レベルの低下によって、 駆動用電池の電力がプラスされていないためです。しばらく加速を中止するなどして、駆動用 電池が充電されるのを待つと、通常の加速性能に戻ります。

#### 駐車について

ハイブリッド車は、READY インジケーターが点灯し、走行可能な状態でも、通常の車のよう にエンジン音や振動がないことがあるため、走行可能な状態であることに気がつかない場合が あります。

安全のため、駐車時は必ずパーキングブレーキをかけて、シフトポジションを P にしてください。

#### 給油について

ハイブリッド車も燃料がなければ走行できません。燃料残量警告灯が点灯したら、すみやかに 燃料を補給してください。

ガス欠でハイブリッドシステムが始動できないときは、燃料残量警告灯が消灯するまで給油し てから再始動してください。少量の給油では始動できない場合があります。(給油量は車両水 平状態で約10Lです。車両の傾きによって給油量はかわります。)

| エネルギーモニター/<br>Driving Navi. 画面/<br>ハイブリッドシステムの状態を、マルチィ<br>ション画面に表示します。                                                                                                    | Harmonious<br>然費画面<br>ſンフォメーションディスプレイおよびナビゲー                                  | ハイブリッド<br>システム |
|----------------------------------------------------------------------------------------------------|-------------------------------------------------------------------------------|----------------|
| ■エネルギーモニターの見方                                                                                                    |                                                                               |                |
| <ul> <li>ナビゲーション画面</li> <li>リモートタッチの MENU ボタンを押し</li> <li>「情報・G」を選択する</li> <li>「エネルギー」を選択する</li> </ul>                                                                                                    | √メニュー画面を表示させる                                                                 | 乗車する           |
| エスルギーモニター<br>エフリン<br>エーター<br>エクジン<br>・-ター<br>ドクラリー<br>の<br>アクリン<br>・<br>の<br>アクリン<br>・<br>の<br>・<br>の<br>・<br>・<br>の<br>・<br>の<br>・<br>の<br>・<br>の<br>・<br>の<br>・<br>の<br>・<br>の<br>・<br>の<br>・<br>の<br>・<br>の<br>・<br>の<br>・<br>の<br>・<br>の<br>の<br>・<br>の<br>・<br>・<br>の<br>・<br>の<br>・<br>の<br>・<br>の<br>・<br>の<br>・<br>の<br>、<br>・<br>・<br>・<br>の<br>・<br>の<br>・<br>の<br>・<br>・<br>・<br>・<br>・<br>・<br>・<br>・<br>・<br>・<br>・<br>・<br>・ | ナビゲーション画面では、エネルギーの流れ<br>を、次のように色分けして矢印で表示します。<br>赤色:ガソリンのエネルギー<br>橙色:電気のエネルギー | 運転する           |
|                                                                                                    | <b>水色</b> :エネルギーを回収                                                           | K              |
| <ul> <li>マルチインフォメーションディスプレイ</li> <li>メーター操作スイッチを押してエネルギーモニターを表示させる</li> </ul>                                                                                                    |                                                                               | 快適にす           |
|                                                                                                    | マルチインフォメーションディスプレイで<br>は、エネルギーの流れを矢印の動きで表示し<br>ます。                            |                |
|                                                                                                    | <b>赤色</b> :ガソリンのエネルギー                                                         | 開ア             |
|                                                                                                    | <b>橙色</b> :電気のエネルギー                                                           | 同すど            |
|                                                                                                    | <b>水色</b> :エネルギーを回収                                                           | っを             |
|                                                                                                    |                                                                               | こんなときは         |

## ■Harmonious Driving Navi. 画面の見方

- 1 リモートタッチの MENU ボタンを押し、「情報・G」を選択する
- **2** 情報画面の「Driving Navi」を選択する

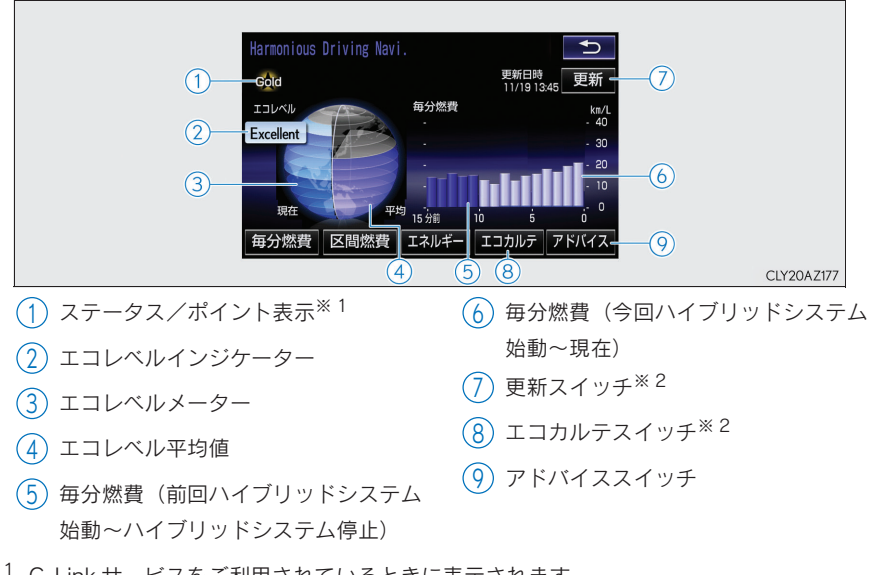

- ※1 G-Link サービスをご利用されているときに表示されます。 G-Link の利用手続き・利用開始操作については別冊「ナビゲーションシステム取扱説明 書」を参照してください。
- ※2 G-Link サービスをご利用されているときに使用することができます。
   また、ナビゲーション画面に通信設定に関するメッセージが表示された場合は、メッセージに従って設定してください。
   G-Link の利用手続き・利用開始操作については別冊「ナビゲーシンシステム取扱説明書」
   を参照してください。

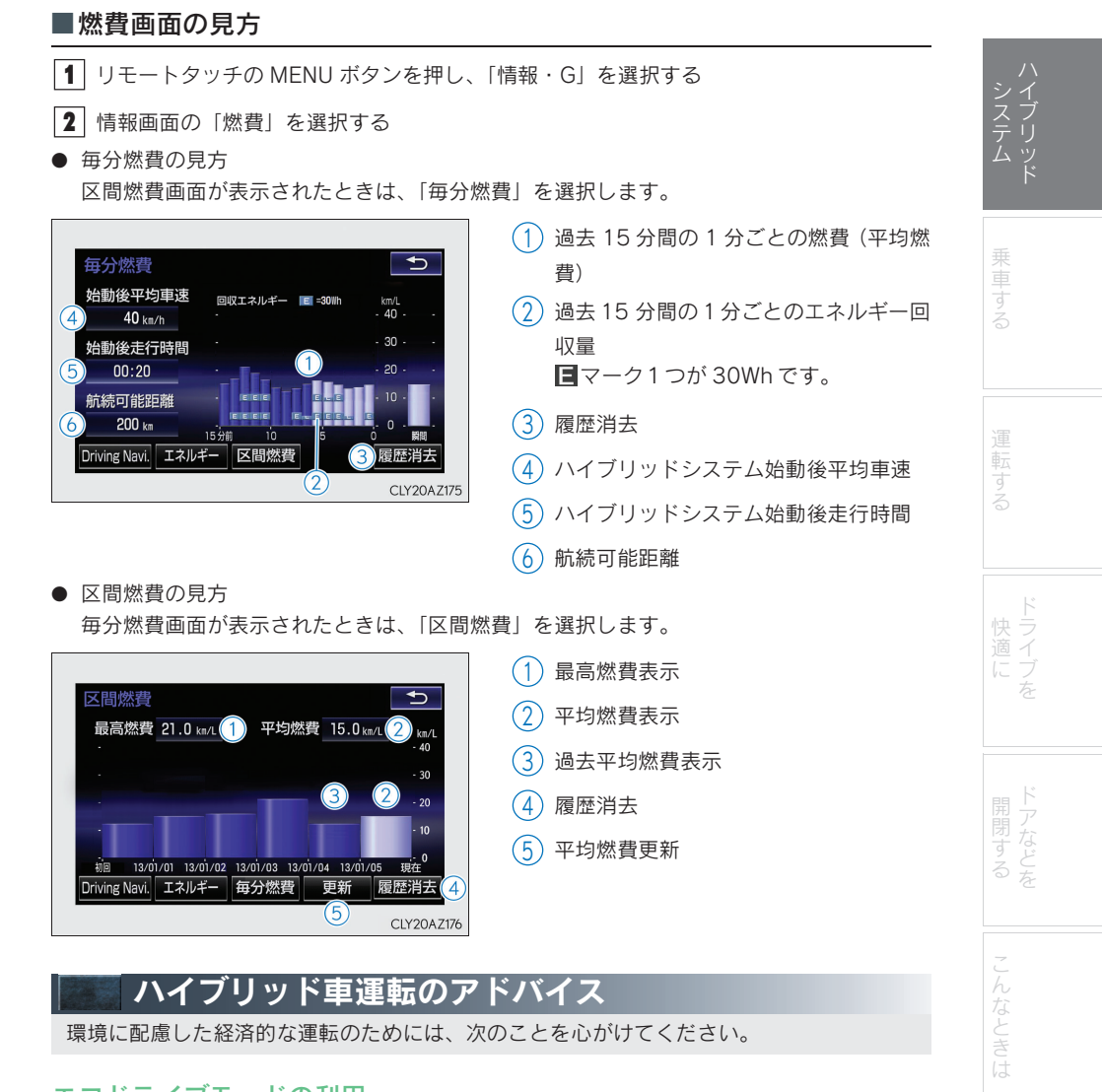

## エコドライブモードの利用

エコドライブモードを使用すると、通常にくらべてアクセルペダルの踏み込みに対するトルク の発生がゆるやかになります。また、エアコン(暖房/冷房)の作動を抑え、燃費向上につな がります。(→ P. 45)

## ハイブリッドシステムインジケーターの利用

メーター内のハイブリッドシステムインジケーターの針(F SPORT 以外) /バー表示(F SPORT)をエコエリアの範囲に保つことで、環境に配慮した走行が可能です。(→ P. 13)

#### 減速時のブレーキ操作

減速時は、早めに、ゆるやかなブレーキ操作を行いましょう。 減速時に発生する電気エネルギーをより多く回収することができます。

#### 渋滞

加速・減速のくり返しや、長い信号待ちは燃費を悪化させます。お出かけ前に交通情報を確認 するなどして、なるべく渋滞を回避するようにしましょう。また渋滞の際は、ブレーキペダル をゆるめて微前進し、アクセルペダルをあまり踏まないようにしましょう。余分なガソリン消 費を抑えることができます。

#### 高速道路での運転

速度を抑え、一定速度で走行しましょう。また、料金所手前では早めにアクセルペダルをもどし、ゆるやかなブレーキ操作を行いましょう。減速時に発生する電気エネルギーをより多く回 収することができます。

## エアコンの ON / OFF

必要時以外は OFF にしましょう。余分なガソリン消費を抑えることができます。

#### 夏季:

外気温が高いときは、内気循環モードに設定しましょう。エアコンへの負荷が減り燃費向上に つながります。

冬季:

ガソリンエンジン・車室内が暖まるまで、ガソリンエンジンが自動停止しないので、燃料を消 費します。また、過剰な暖房を避けると、燃費向上につながります。

#### タイヤ空気圧の点検

タイヤ空気圧はこまめに点検しましょう。タイヤ空気圧が適切でないと、燃費の悪化につなが ります。

また、冬用タイヤは転がり抵抗が大きいため、乾燥した路面では燃費の悪化につながります。 季節、道路状況に応じて適切なタイミングでタイヤを交換しましょう。

#### 荷物

重い荷物が積まれていると、燃費が悪化します。不要な荷物は、積んだままにせずに降ろしましょう。また、大型ルーフキャリアの装着も重い荷物と同様に燃費の悪化につながります。

#### 走行前の暖機運転

ガソリンエンジンが冷えているときは、ガソリンエンジンの始動/停止を自動的に行いますの で、暖機運転は必要ありません。

なお、短距離走行のくり返しは、暖機運転のためのガソリンエンジン始動がひんぱんに行われ ることになりますので、燃費の悪化につながります。

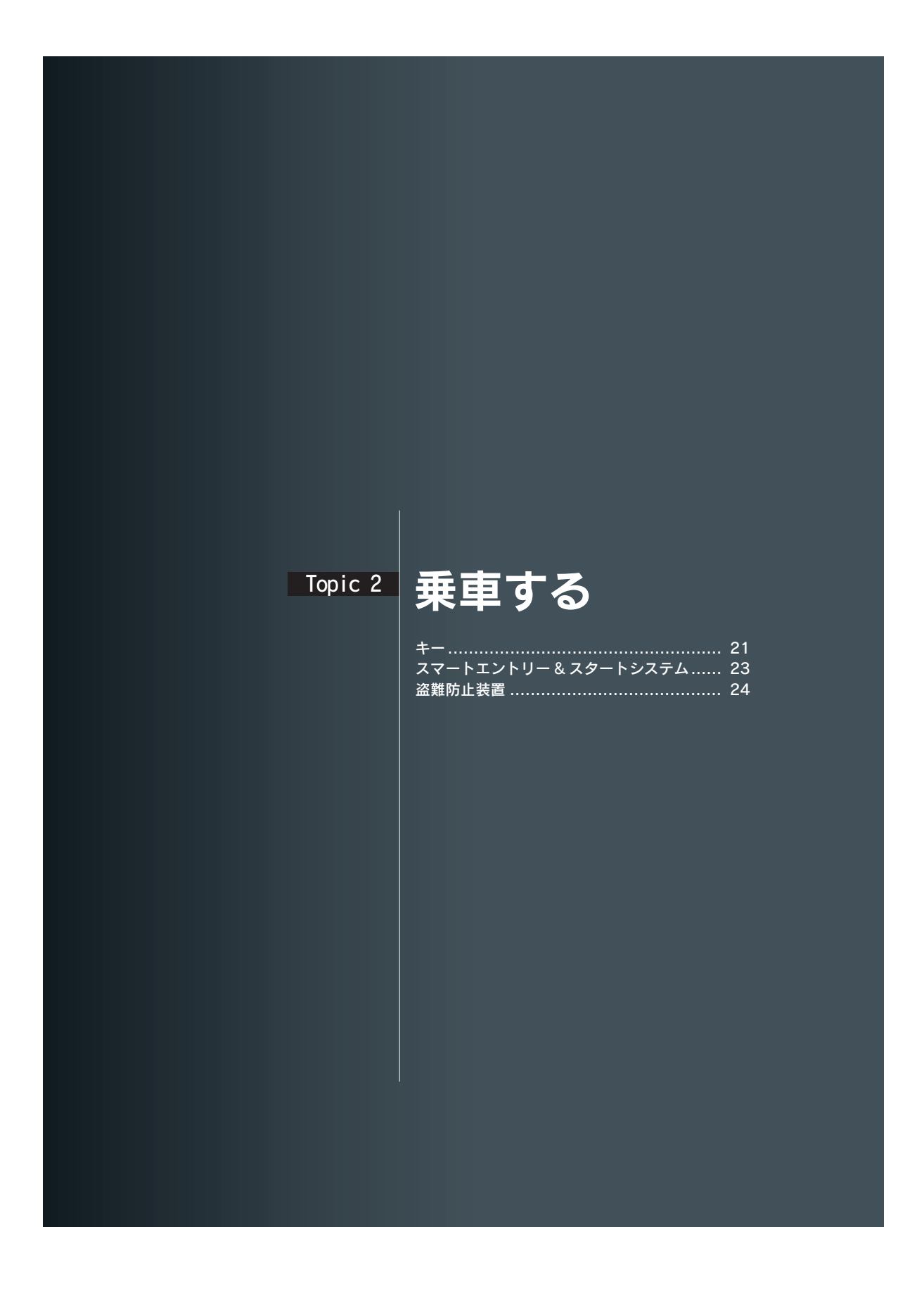

## <sub>Topic 2</sub> 乗車する

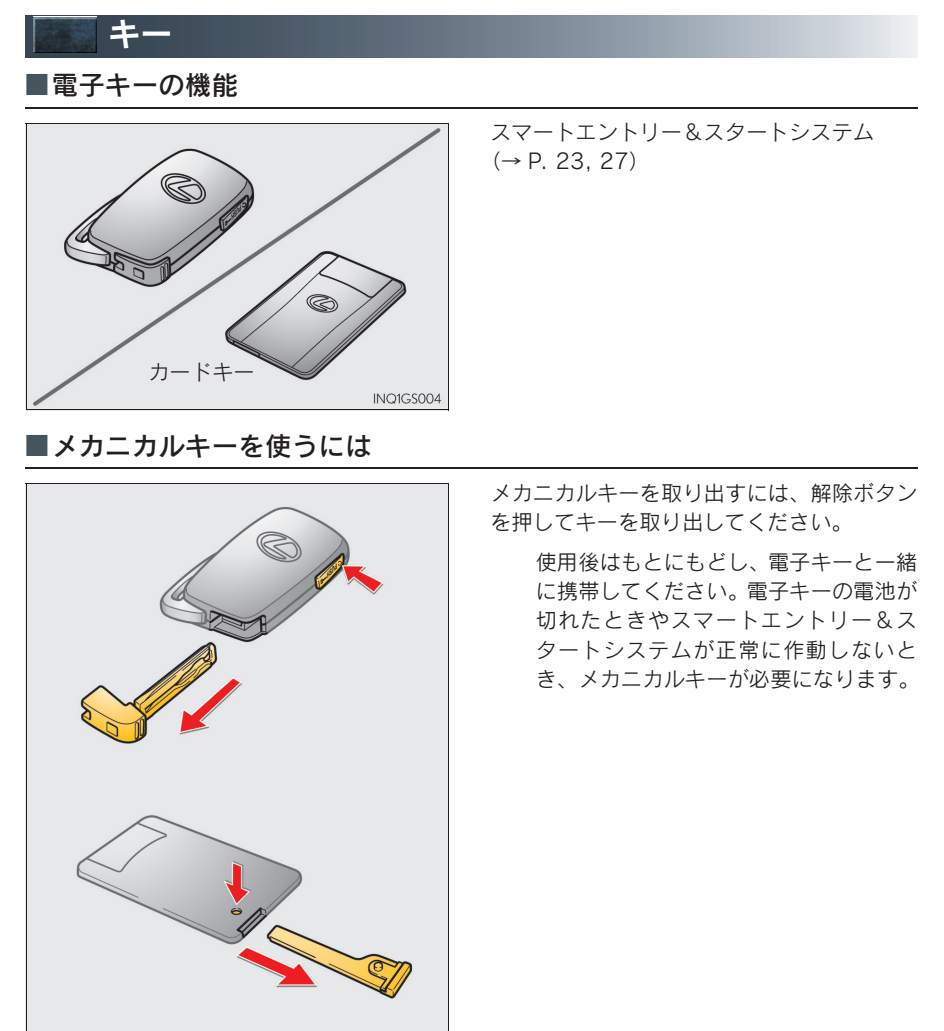

IN31GS010

## Topic 2 乗車する

## ■ワイヤレスリモコンの機能

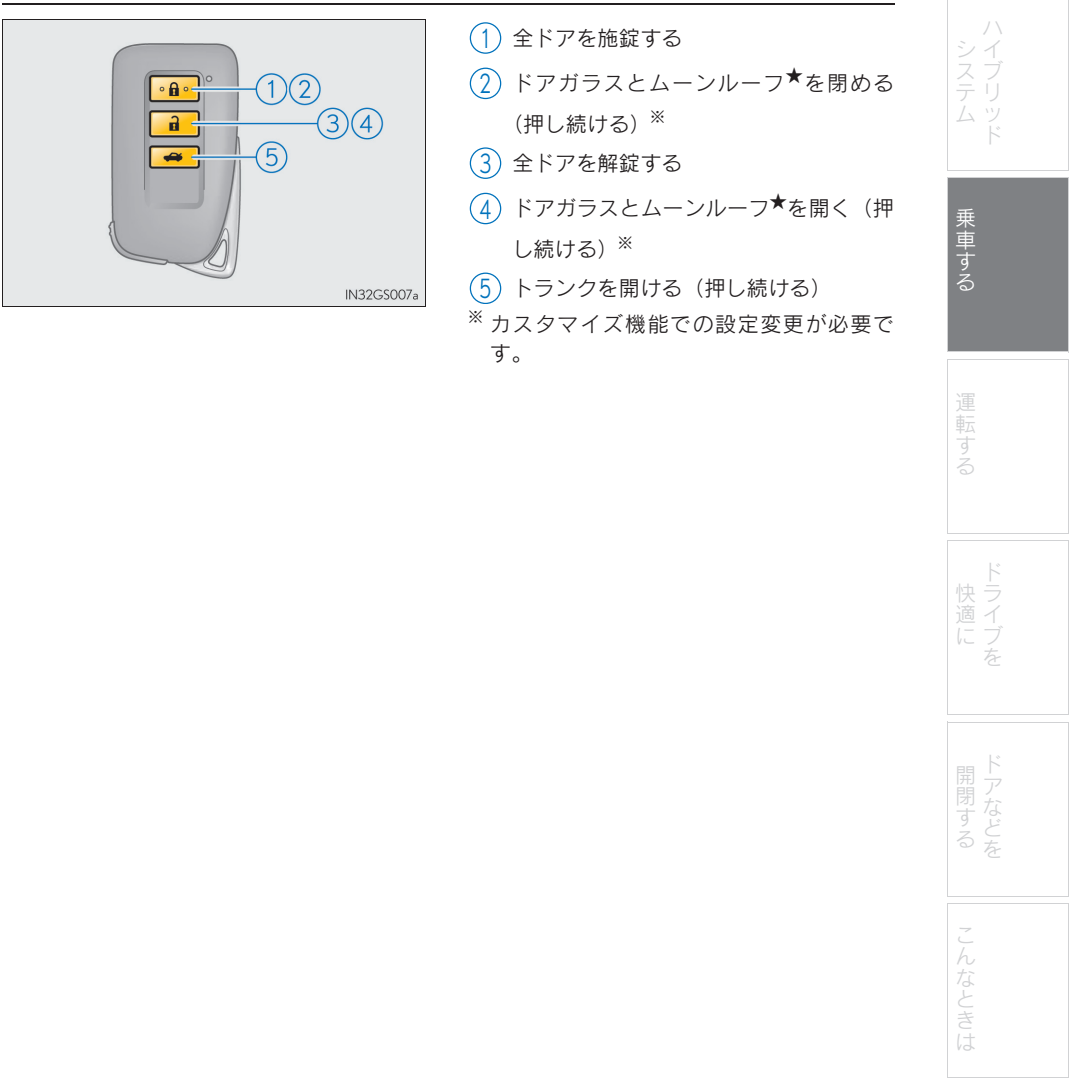

★:グレード、オプションなどにより、装備の有無があります。

## Topic 2 乗車する

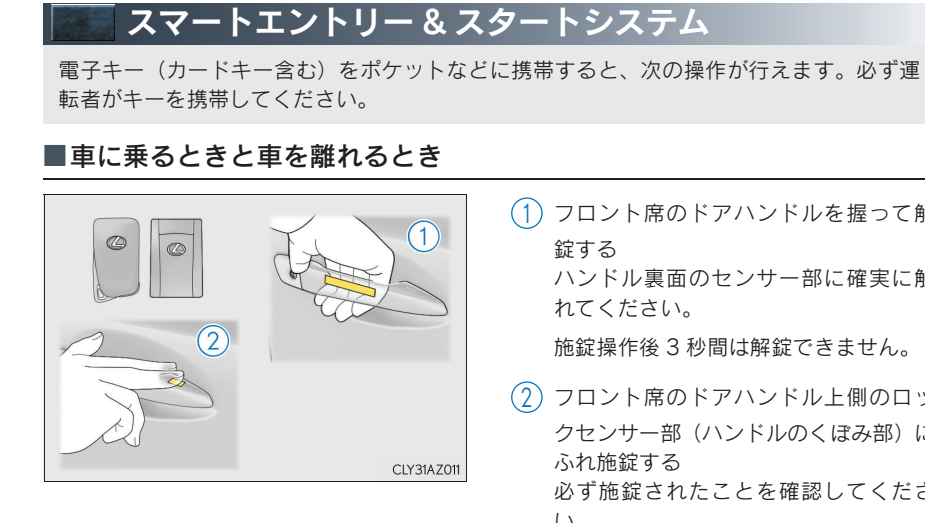

(1) フロント席のドアハンドルを握って解

ハンドル裏面のセンサー部に確実に触

施錠操作後3秒間は解錠できません。

- (2) フロント席のドアハンドル上側のロッ クセンサー部(ハンドルのくぼみ部)に 必ず施錠されたことを確認してくださ い。

■トランクを開けるとき

トランクのスイッチを押す

車内のロックレバー以外ですべてのド アが解錠されているときは、電子キーを 携帯しなくてもトランクを開けること ができます。

電子キーが正常に働かないときは、P.86をご覧ください。

CLY31AZ005

a

## Topic 2 乗車する

| 盗難防止装置                                                               |                                                                                |             |
|----------------------------------------------------------------------|--------------------------------------------------------------------------------|-------------|
| ■イモビライザーシステム                                                         |                                                                                | シイ          |
|                                                                      | パワースイッチを OFF にすると、システムの<br>作動を知らせるためにインジケーターが点滅<br>します。                        | ステリ<br>テリッド |
|                                                                      | 登録されたキーを携帯し、パワース<br>イッチをアクセサリーモードまたは<br>ON モードにするとシステムが解除さ<br>れ、インジケーターが消灯します。 | 乗車する        |
| ■オートアラーム                                                             |                                                                                | 運           |
| 侵入を検知した場合に音と光で警報する機能です                                               | F <sub>o</sub>                                                                 | 転する         |
| オートアラームを設定する:                                                        |                                                                                |             |
| ドア・トランク・ボンネットを閉め、スマートエ<br>モコンを使って施錠します。<br>30 秒以上経過すると、自動的に設定されます    | ントリー&スタートシステム・ワイヤレスリ<br>。                                                      | ド ウ         |
| オートアラームの設定を解除・作動を停止する:                                               |                                                                                | 適 イ<br>に ブ  |
| <ul> <li>● ドアまたはトランクを解錠する</li> <li>● パワースイッチをアクセサリーモードまたは</li> </ul> | ONモードにするか、ハイブリッドシステムを                                                          | を           |
| 始動する(数秒後に解除・停止します)                                                   |                                                                                | K           |
| 侵入センサーを停止してからオートアラームを                                                | 設定するには、P. 89をご覧ください。                                                           | 開閉する        |
|                                                                      |                                                                                | こんなとき       |

<sup>Topic 2</sup> 乗車する

25

## Topic 3

## 運転する

| パワー(イグニッション)スイッチ    | 27 |
|---------------------|----|
| EV ドライブモード          | 30 |
| トランスミッション           | 30 |
| 方向指示レバー             | 33 |
| マルチインフォメーションディスプレイ  | 34 |
| オートマチックハイビーム        | 36 |
| クルーズコントロール          | 38 |
| レーダークルーズコントロール      | 40 |
| LDA(レーンディパーチャーアラート/ |    |
| 車線逸脱警報)             | 43 |
| BSM(ブラインドスポットモニター)  | 44 |
| ドライブモードセレクトスイッチ     | 45 |

## 🜆 パワー(イグニッション)スイッチ

電子キーを携帯して次の操作を行うことで、ハイブリッドシステムの始動またはパワース イッチのモードを切りかえることができます。

## ■ハイブリッドシステム始動のしかた

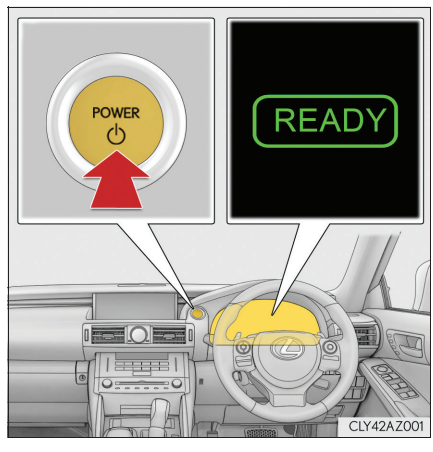

- パーキングブレーキがかかっていることを確認する
- シフトレバーが P の位置にあることを 確認する
- ブレーキペダルをしっかり踏む
   マルチインフォメーションディスプレ

**P**J とメッセージが表示され イに ます。

表示されないと、ハイブリッドシステ ムは始動しません。

- パワースイッチを押す READY インジケーターが点灯すれば、 ハイブリッドシステムは正常に始動し ています。
   完全にハイブリッドシステムが始動す るまでブレーキペダルを踏み続けてく ださい。
   パワースイッチのどのモードからでも ハイブリッドシステムを始動できま す。
  - S READY インジケーターが点灯したことを確認する READY インジケーターが消灯している状態では走行できません。

27

## Topic 3 <u>運転す</u>る

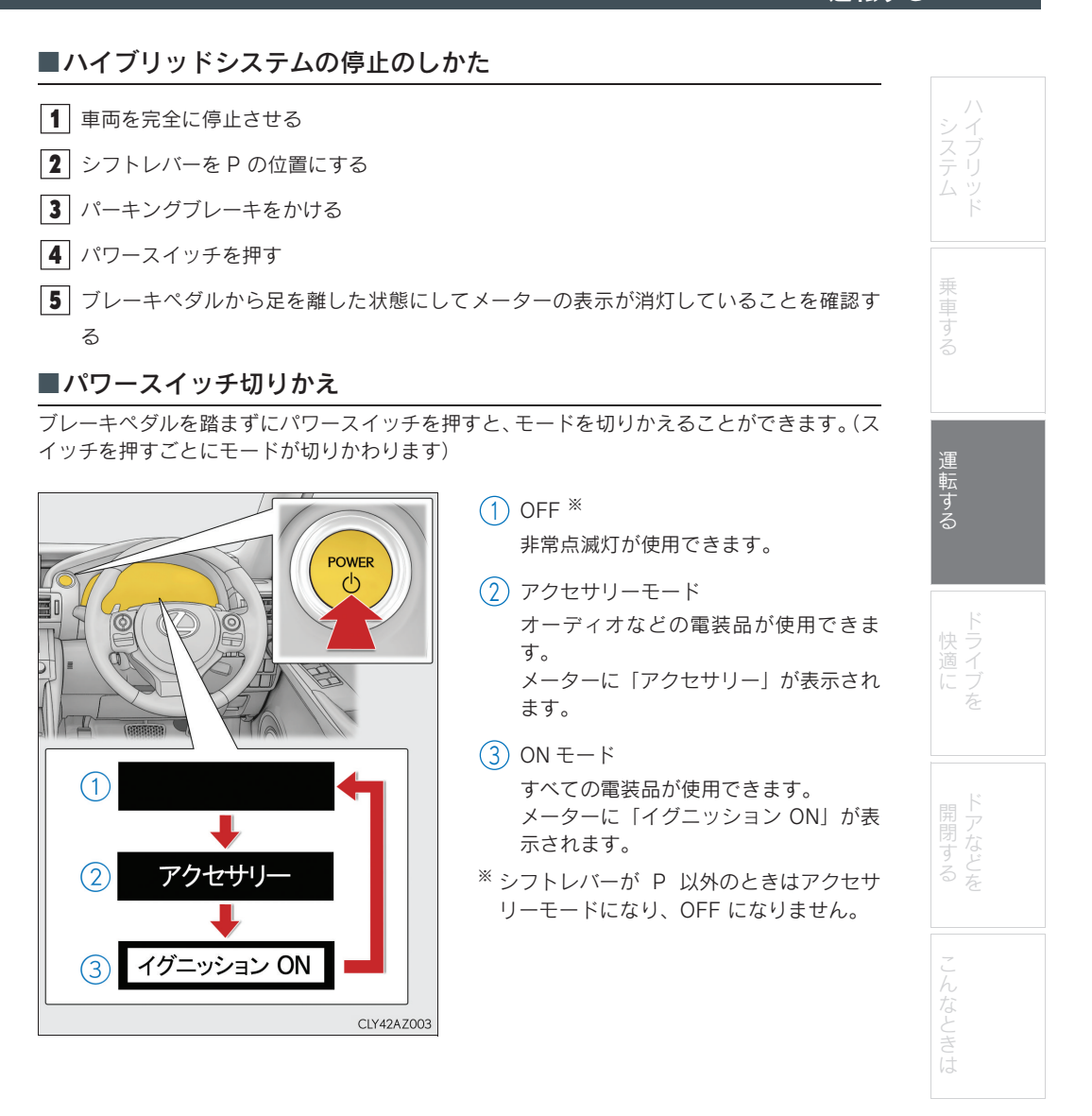

## <sup>Topic 3</sup> 運転する

## ■車両を緊急停止するには

万一、車が止まらなくなったときの非常時のみ、次の手順で車両を停止させてください。

- ブレーキペダルを両足でしっかりと踏み続ける
   ブレーキペダルをくり返し踏まないでください。通常より強い力が必要となり、制動距離
   も長くなります。
- **2** シフトレバーをN に入れる
- ▶ シフトレバーが N に入った場合
- 3 減速後、車を安全な道路脇に停める
- 4 ハイブリッドシステムを停止する
- ▶ シフトレバーが N に入らない場合
- 3 ブレーキペダルを両足で踏み続け、可能な限り減速させる

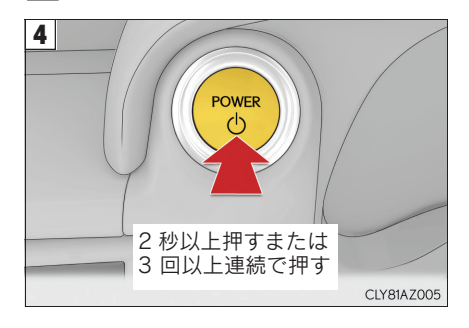

5 車を安全な道路脇に停める

パワースイッチを2秒以上押し続けるか、素 早く3回以上連続で押してハイブリッドシス テムを停止する

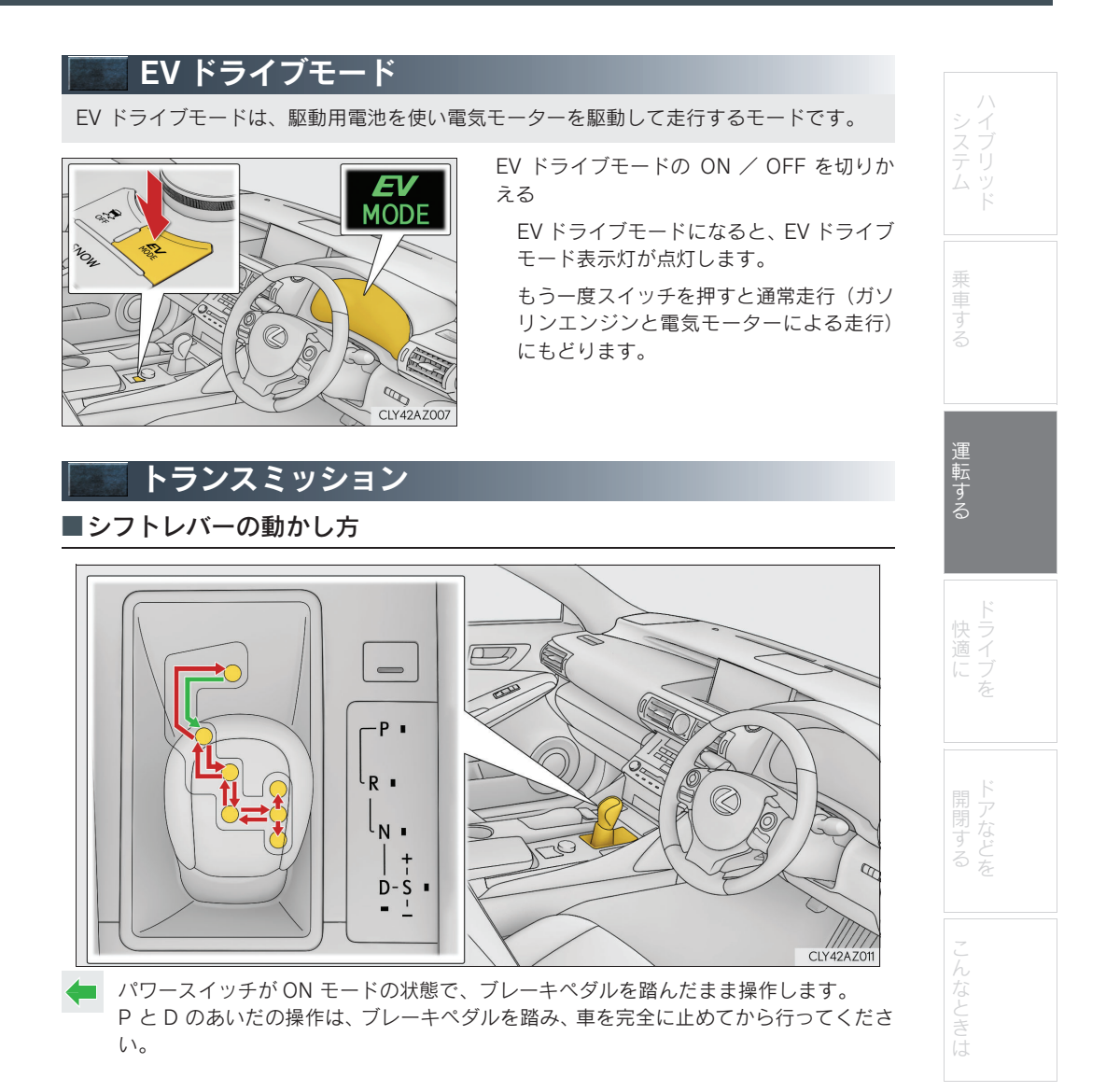

## ■シフトポジションの使用目的

| シフトポジション | 目的および状態               |
|----------|-----------------------|
| Р        | 駐車またはハイブリッドシステムの始動    |
| R        | 後退                    |
| Ν        | 動力が伝わらない状態            |
| D        | 通常走行 <sup>※1</sup>    |
| S        | S モード走行 <sup>※2</sup> |

<sup>※1</sup> 燃費向上や騒音の低減のために、通常はDポジションを使用してください。

\*\* 2 Sモードはシフトレンジを選択することで、加速力やエンジンブレーキカを切りかえるこ とができます。

#### ■D ポジションでのシフトレンジ選択

パドルシフトスイッチの"-"側を操作すると、一時的にシフトレンジを選択する走行へ切り かわります。パドルシフトスイッチの"-"側または"+"側の操作でシフトレンジを選択す ることができます。

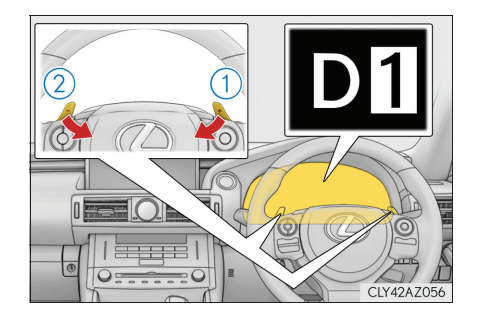

1 シフトアップ

2 シフトダウン

D1 から D6 レンジのあいだで選択されてい るシフトレンジがメーターに表示されます。

パドルシフトスイッチを操作したときの初期 レンジは、車速に応じて D2・D3・D4 もし くは D5 に設定されます。

通常走行にもどすときは、パドルシフトス イッチの"+"側を一定時間以上保持します。

### ■シフトレンジ機能

- エンジンブレーキカは、6段階から選択が可能です。
- シフトレンジの数字が小さい方が、エンジンブレーキカは大きくなり、エンジン回転数も 高くなります。

31

## ■S モードでのシフトレンジ選択

シフトレバーをSポジションにすると、Sモードに切りかわります。シフトレバーまたはパドルシフトスイッチの"-"側または"+"側の操作でシフトレンジを選択することができます。

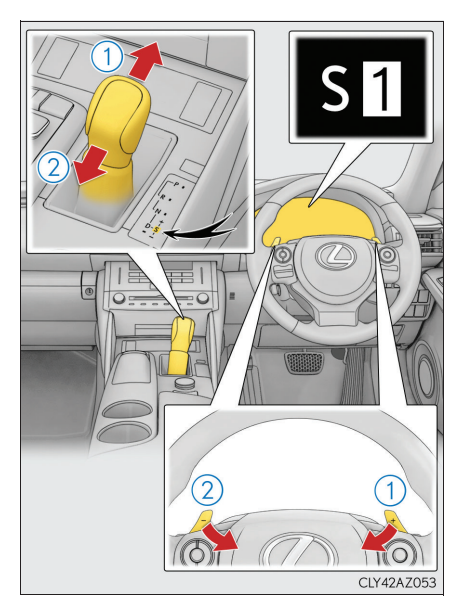

## 1 シフトアップ

2 シフトダウン

S1からS6レンジのあいだで選択されている シフトレンジがメーターに表示されます。

S ポジションへ操作したときの初期レンジ は、車速に応じて S2・S3・S4 もしくは S5 に設定されます。

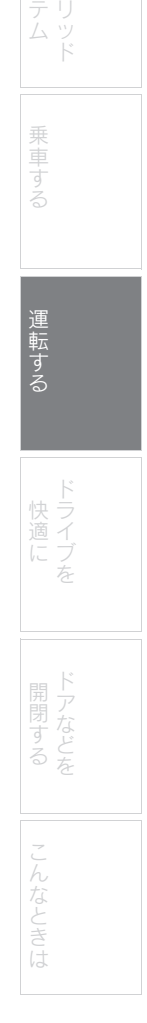

■シフトレンジ機能

- 加速力・エンジンブレーキカは、6段階から選択が可能です。
- シフトレンジの数字が小さい方が、加速力・エンジンブレーキ力は大きくなり、エンジン 回転数も高くなります。
- 1 から 4 のシフトレンジでの加速時は、車速に応じて、シフトレンジが自動的に切りかわり ます。

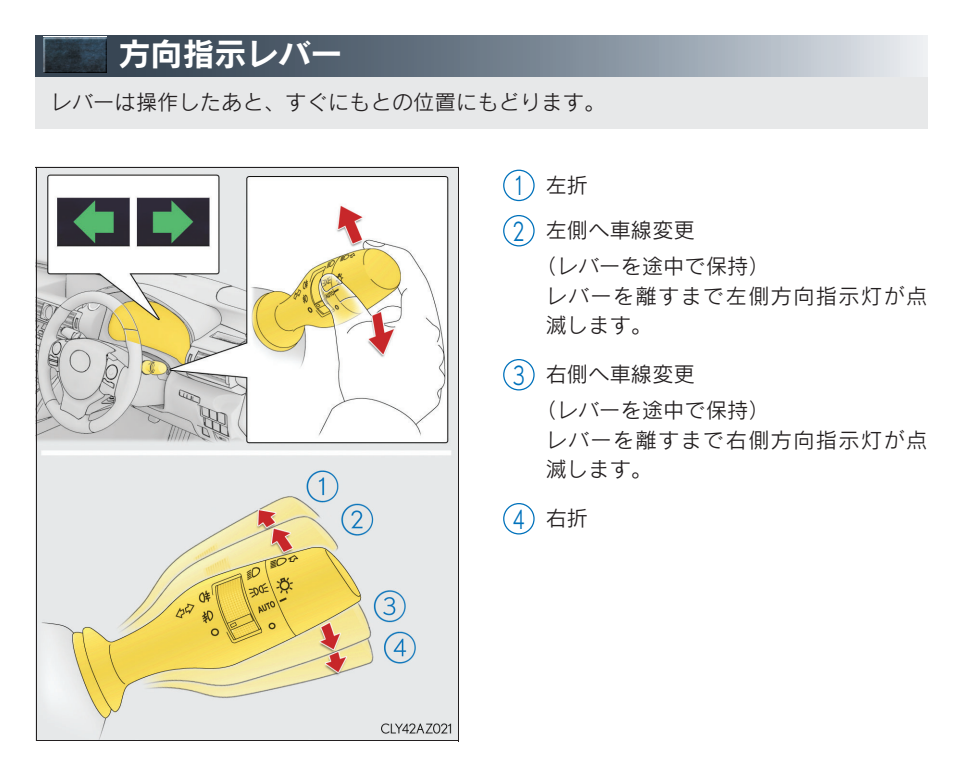

■右左折後に方向指示灯の点滅が停止しない場合や、点滅を中止させたい とき

レバーを逆方向の ② または ③ の位置に操作してください。レバーを ① または ④ の 位置まで操作すると、選択した方向指示灯が点滅します。

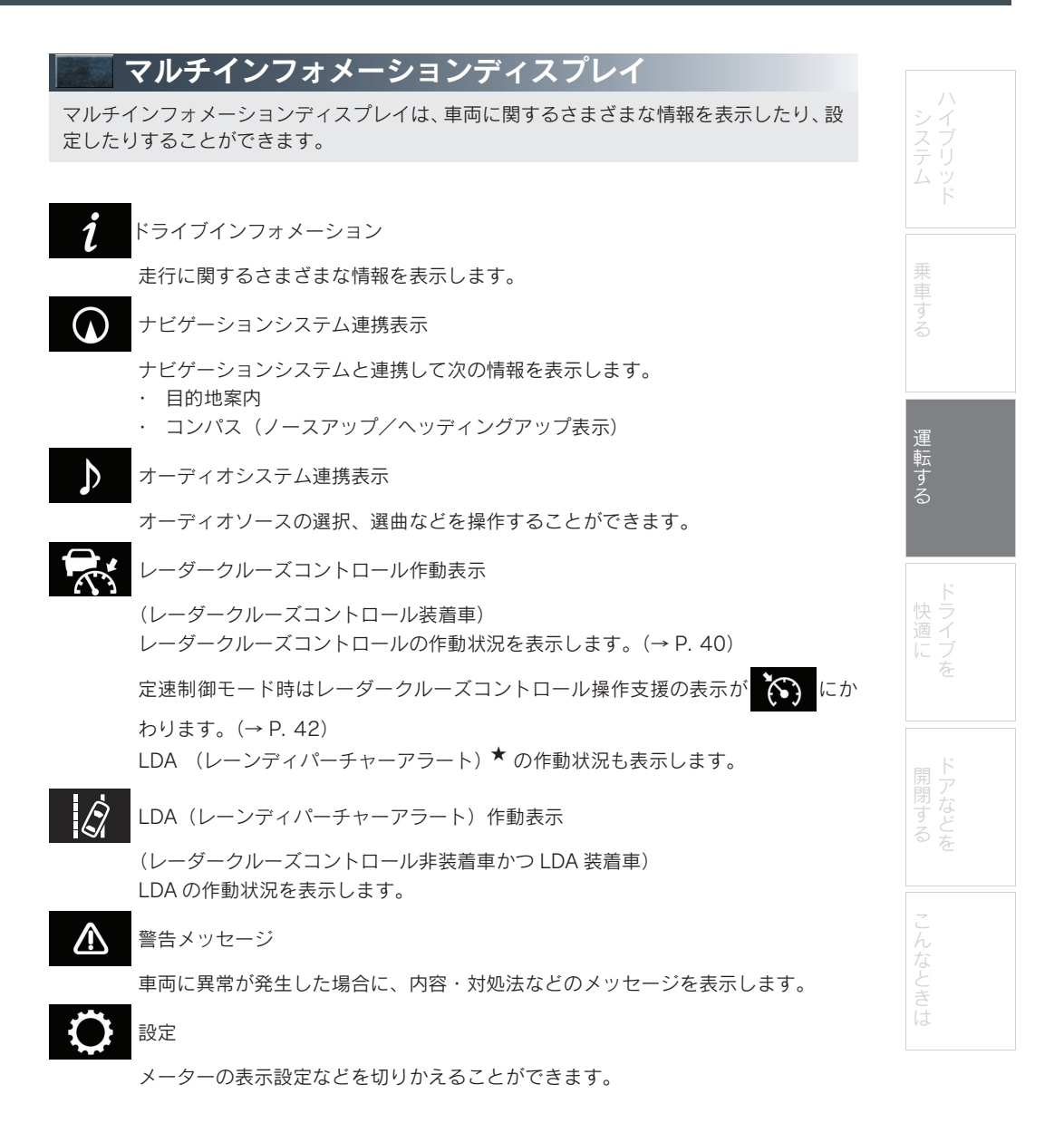

★:グレード、オプションなどにより、装備の有無があります。

## <sup>Topic 3</sup> 運転する

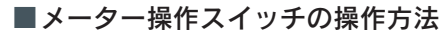

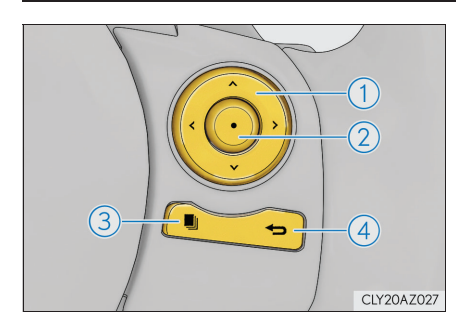

メーター操作スイッチを使って次のように操 作します。

- (1) 選択/ページ送り
- 2) 決定/設定
- ▶ F SPORT 以外
- ③ 短押し:スイッチに登録した画面を表示 する

未登録時はドライブインフォメーショ ン画面を表示します。

長押し:表示中の画面をスイッチに登録 する

登録確認画面が表示されます。登録でき ない画面を選択しようとした場合は、登 録不可のメッセージが表示されます。

- ► F SPORT
- ③ メーターリング移動
- (4) ひとつ前の画面にもどる

 警告メッセージは、お知らせしたいことが発生したときに表示されます。
 メーターリング移動(F SPORT) ボタンを押すごとにメーターリングが移動して表示が切りかわり ます。
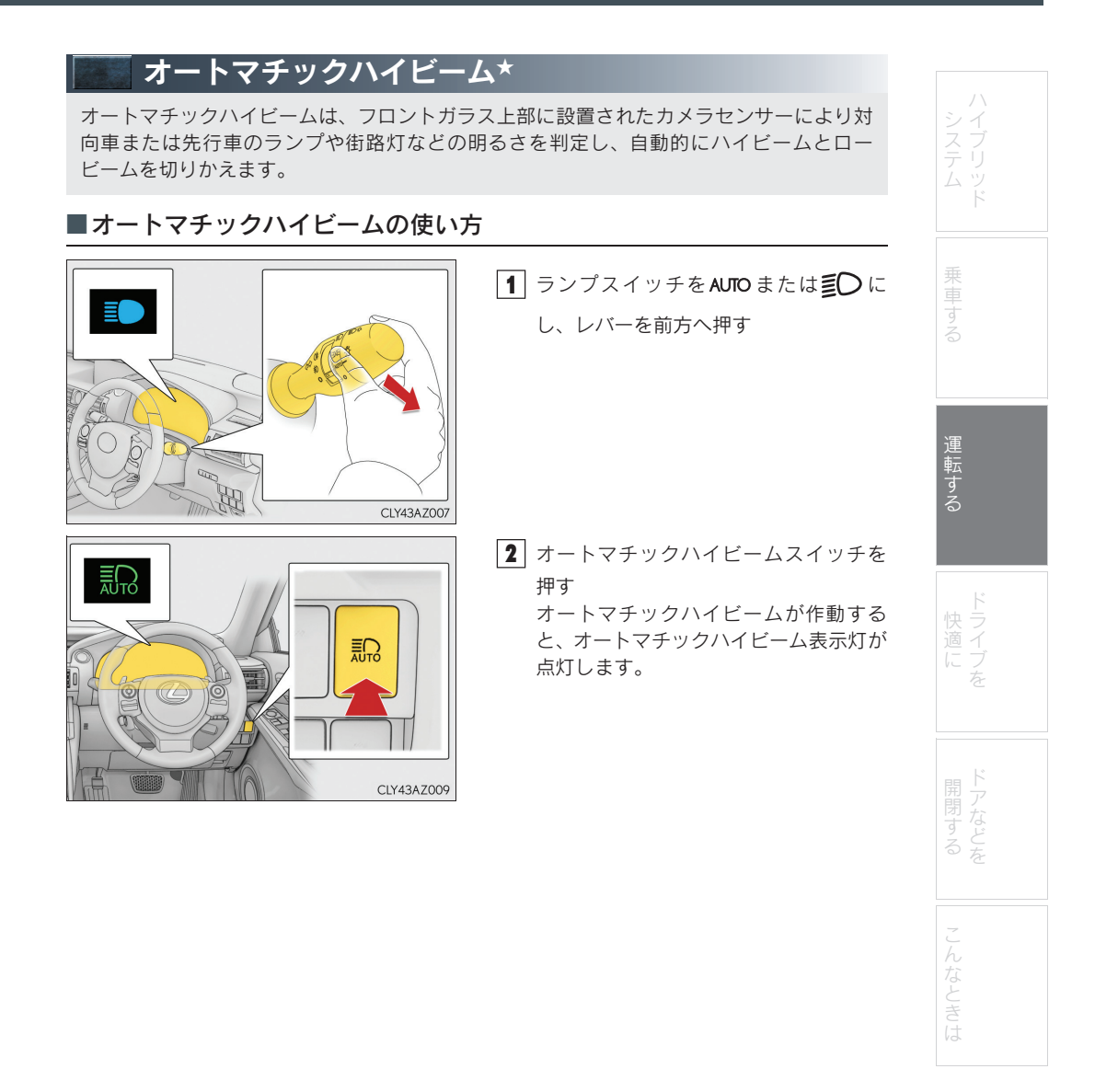

★:グレード、オプションなどにより、装備の有無があります。

# ■手動切りかえのしかた

ロービームへの切りかえ

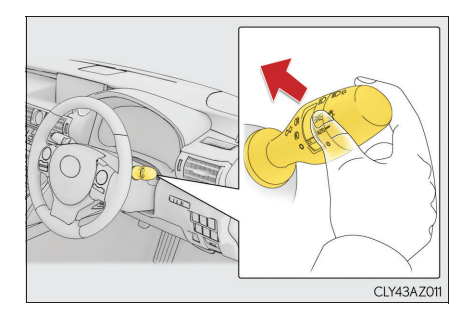

ハイビームへの切りかえ

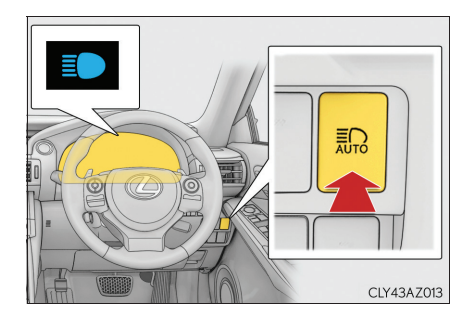

レバーをもとの位置にもどす

オートマチックハイビーム表示灯が消 灯します。

オートマチックハイビームにもどすに は、再度レバーを前方に押します。

オートマチックハイビームスイッチを押す オートマチックハイビーム表示灯が消 灯し、ハイビーム表示灯が点灯します。 オートマチックハイビームにもどすに は、再度スイッチを押します。

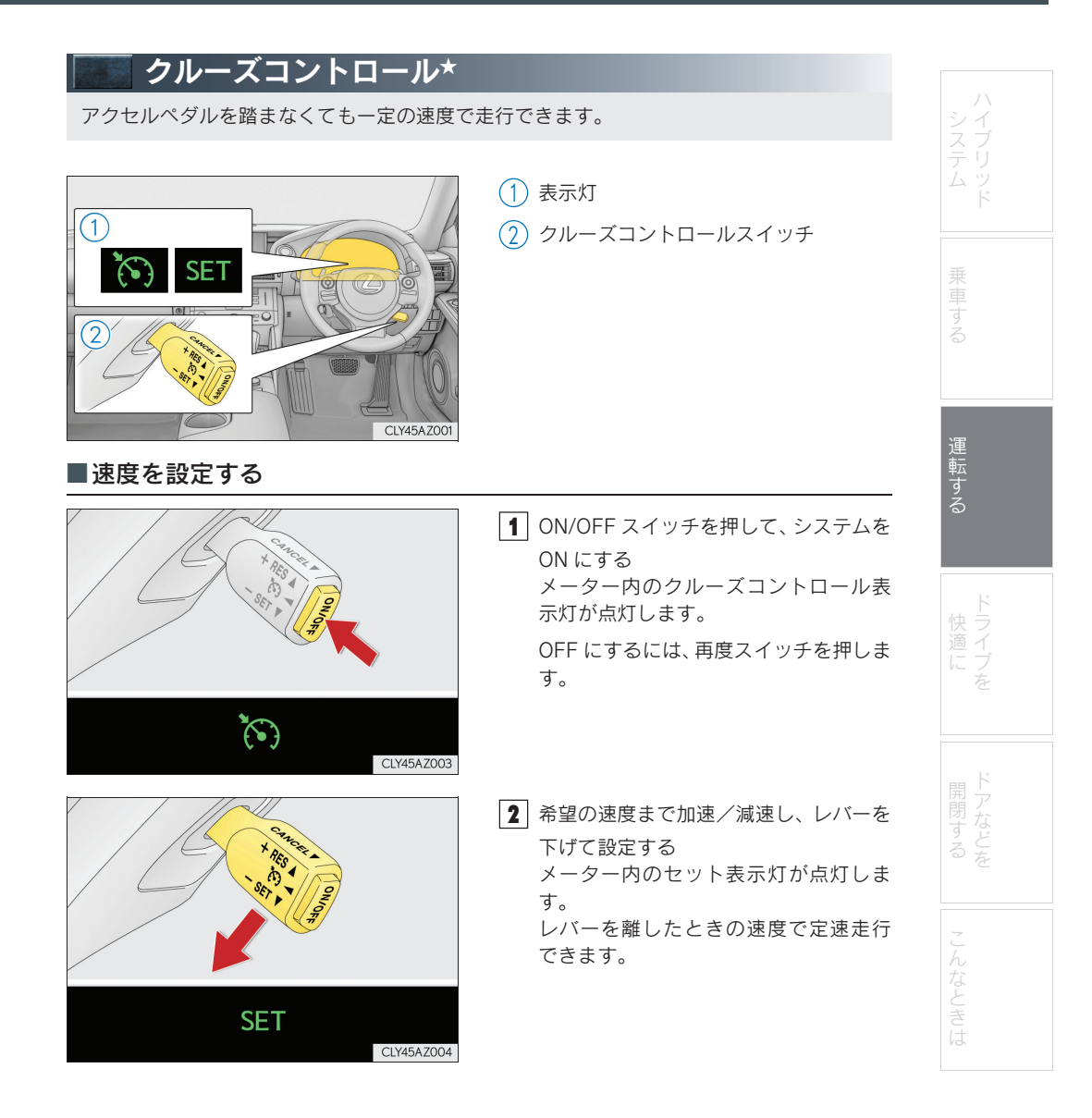

★:グレード、オプションなどにより、装備の有無があります。

#### <sup>Topic 3</sup> 運転する

# ■設定速度をかえる 速度を上げる (1) 速度を落とす 微調整:レバーを上または下に軽く操作 して手を離す 調整: 希望の車速になるまでレバーを 保持する (2)CLY45AZ005 ■定速走行を解除する・復帰させる (1) 解除するには、レバーを手前に引く 2 ブレーキペダルを踏んだときも解除さ れます。 (2) 定速走行にもどすには、レバーを上げる レバーを上げると、もとの定速走行にも どります。ただし、実際の速度が約 40km/h 以下になると設定速度が消去 されるため、復帰しません。 CLY45AZ006

|                                                                                              | ロール*                                                                                             |                |
|----------------------------------------------------------------------------------------------|--------------------------------------------------------------------------------------------------|----------------|
| アクセルペダルを操作しなくても、車間制御モードでは、先行車の車速変化に合わせた追<br>従走行を行い、自動的に加速・減速をします。定速制御モードでは、一定の速度で走行で<br>きます。 |                                                                                                  | ハイブリッド<br>システム |
|                                                                                              | - • • •                                                                                          |                |
|                                                                                              | <ol> <li> <ol> <li>車間距離切りかえスイッチ</li> <li>マルチインフォメーションディスプレイ</li> <li>設定速度</li> </ol> </li> </ol> | 乗車する           |
|                                                                                              | <ul> <li>(4) 表示灯</li> <li>(5) レーダークルーズコントロールスイッチ</li> </ul>                                      | 運転する           |
| CLY45AZH2                                                                                    |                                                                                                  | ドライブを          |
|                                                                                              |                                                                                                  | ドアなどを          |
|                                                                                              |                                                                                                  | こんなときは         |

★:グレード、オプションなどにより、装備の有無があります。

#### <sup>Topic 3</sup> 運転する

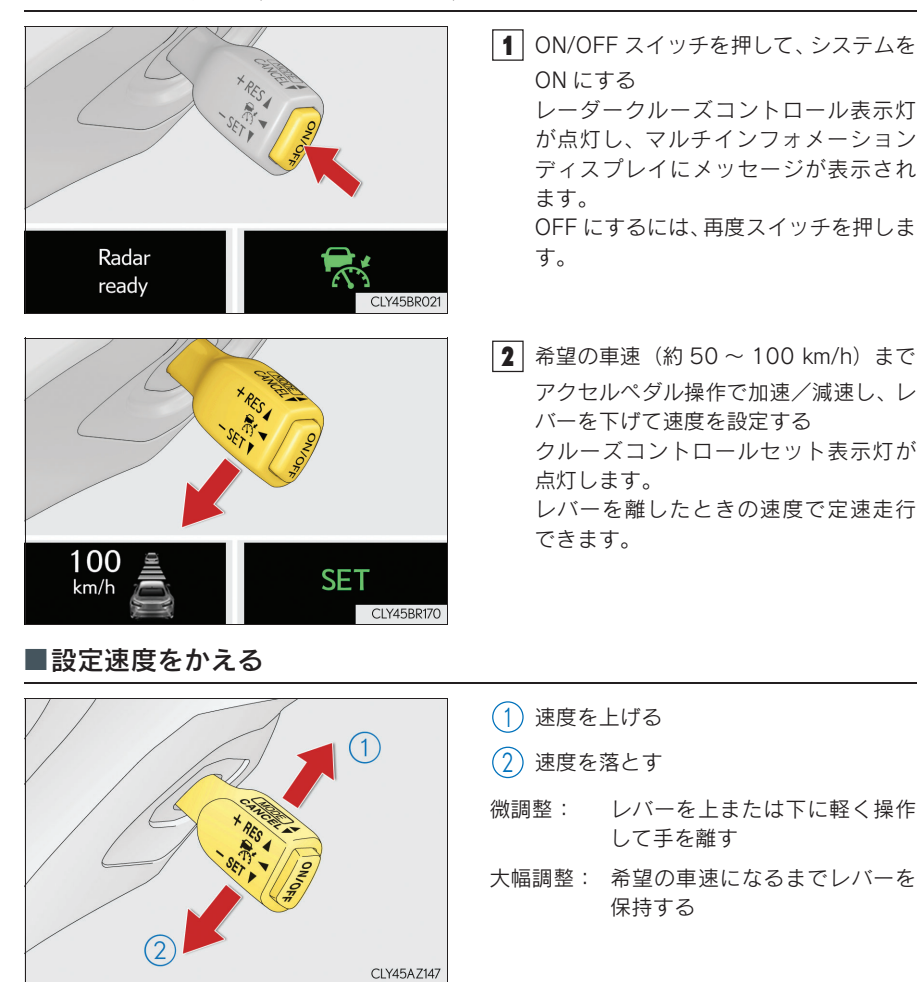

■車速を設定する(車間制御モード)

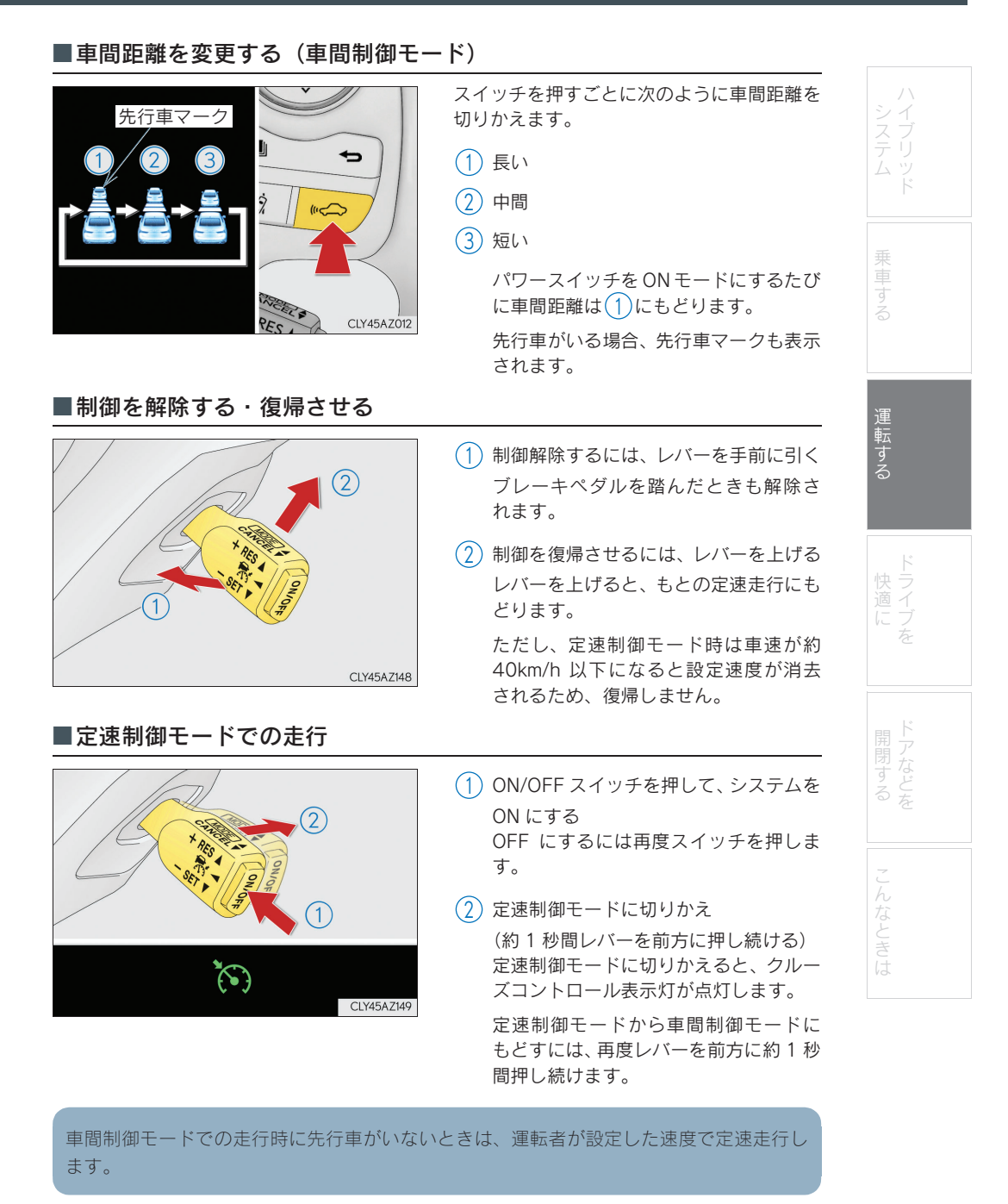

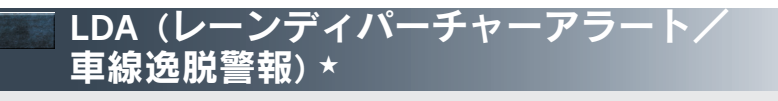

白(黄)線の整備された道路を走行中に、フロントガラス上部の白線認識用カメラを利用 して白(黄)線を認識し、走行中の車線から車両が逸脱したとシステムが判断した場合に、 ブザーおよびマルチインフォメーションディスプレイ表示で運転者に警告します。

# ■設定のしかた

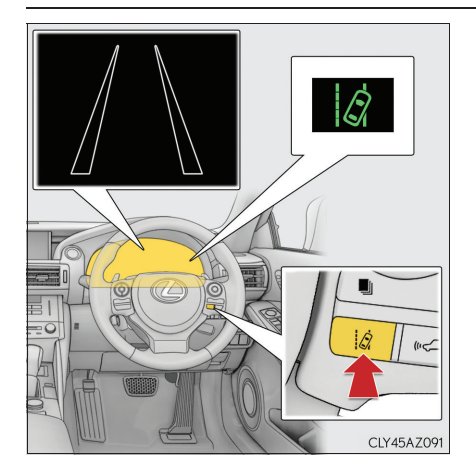

LDA を使用するにはスイッチを押す メーター内の LDA 表示灯が点灯します。 解除するには再度スイッチを押します。 LDA の ON/OFF 状態は、パワースイッ チ OFF 後、再始動しても継続します。

★:グレード、オプションなどにより、装備の有無があります。

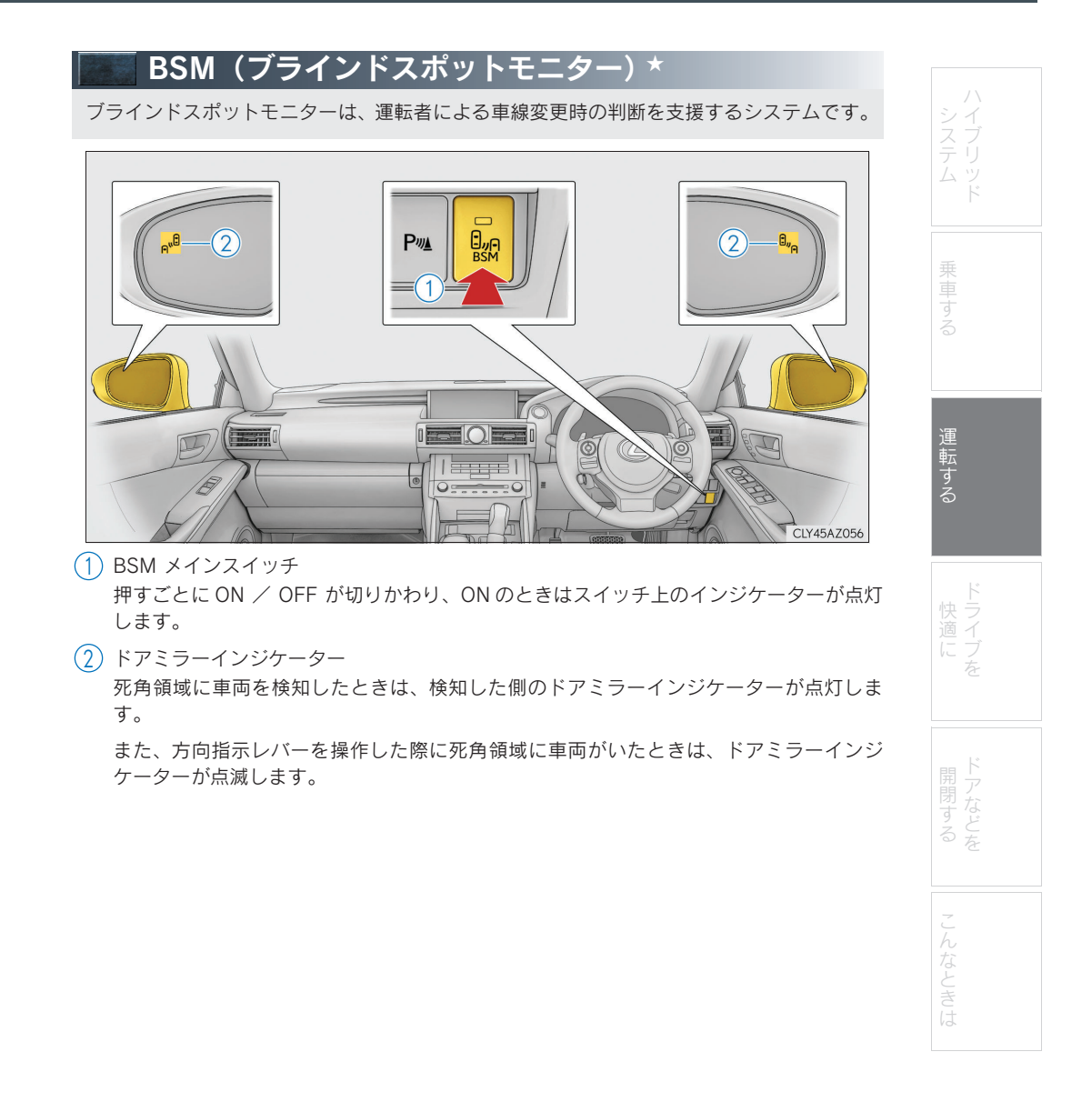

★:グレード、オプションなどにより、装備の有無があります。

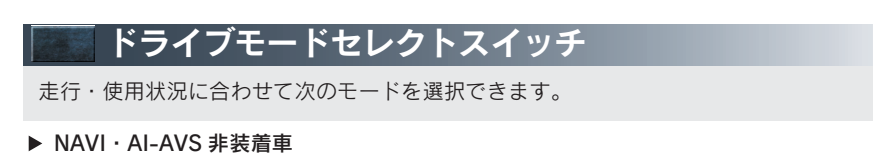

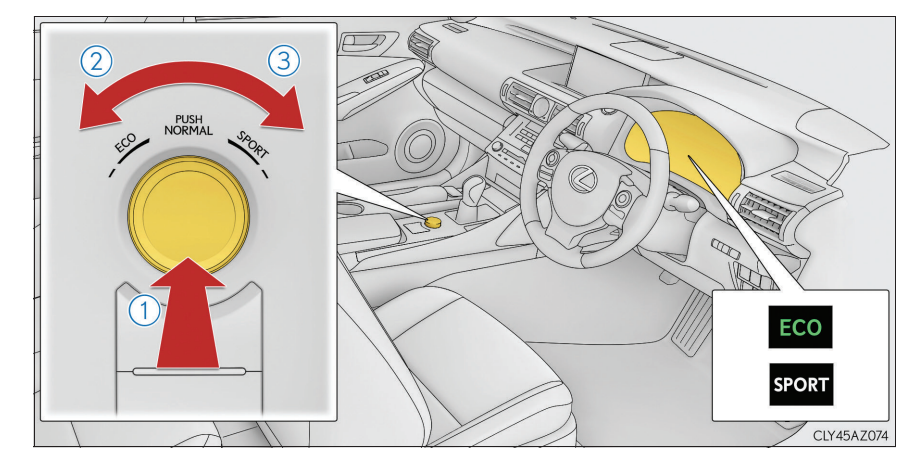

1 ノーマルモード

通常の走行に適しています。

エコドライブモードまたはスポーツモード時にスイッチを押すと、ノーマルモードにもど ります。

2 エコドライブモード

通常にくらべてアクセルペダルの踏み込みに対するトルクの発生がゆるやかになり、また エアコン(暖房/冷房)の作動を抑え、燃費を向上させる走行に適しています。

エコドライブモード以外のときにスイッチを左へまわすとエコドライブモードに切りか わり、エコドライブモード表示灯が点灯します。

3 スポーツモード

ステアリングのフィーリング・およびハイブリッドシステムの制御によるアクセルレスポンスなどがスポーツ走行に適した制御にかわります。

山岳路などで、きびきびとした走りを楽しみたいときに適しています。

スポーツモード以外のときにスイッチを右へまわすとスポーツモードに切りかわり、 SPORT 表示灯が点灯し、ハイブリッドシステムインジケーターからタコメーター表示に 切りかわります。

▶ NAVI · AI-AVS 装着車

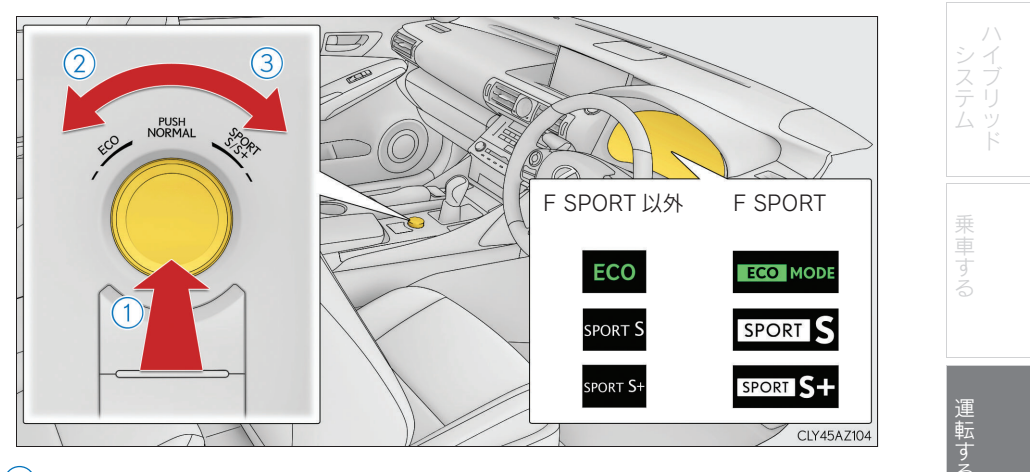

 ノーマルモード 通常の走行に適しています。

> エコドライブモードまたはスポーツモード時にスイッチを押すと、ノーマルモードにもど ります。

2 エコドライブモード

通常にくらべてアクセルペダルの踏み込みに対するトルクの発生がゆるやかになり、また エアコン(暖房/冷房)の作動を抑え、燃費を向上させる走行に適しています。

エコドライブモード以外のときにスイッチを左へまわすとエコドライブモードに切りか わり、エコドライブモード表示灯が点灯します。

3 スポーツモード

·スポーツSモード

ハイブリッドシステムの制御により、アクセルレスポンスを向上させ、力強い加速をし たいときに適しています。

スポーツ S モード以外のときにスイッチを右へまわすとスポーツ S モードに切りかわり、SPORT S 表示灯が点灯し、ハイブリッドシステムインジケーターからタコメーター 表示に切りかわります。

·スポーツS+モード

ハイブリッドシステムに加え、ステアリングやサスペンションを総合的に制御すること により操縦性・安定性の確保に貢献し、スポーティーな走りを楽しみたいときに適して います。

スポーツSモードのときにスイッチを右へまわすとスポーツS+モードに切りかわり、 SPORTS+表示灯が点灯します。 <sup>Topic 3</sup> 運転する

47

# Topic 4

# ドライブを快適に

| リモートタッチ            | 49 |
|--------------------|----|
| ナビゲーションシステム        | 52 |
| ハンズフリー             | 56 |
| G-Link サービス        | 62 |
| オートエアコン            | 72 |
| シートヒーター/シートベンチレーター | 74 |

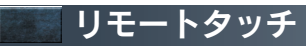

リモートタッチを使って、ナビゲーション画面の操作・設定ができます。

■基本操作

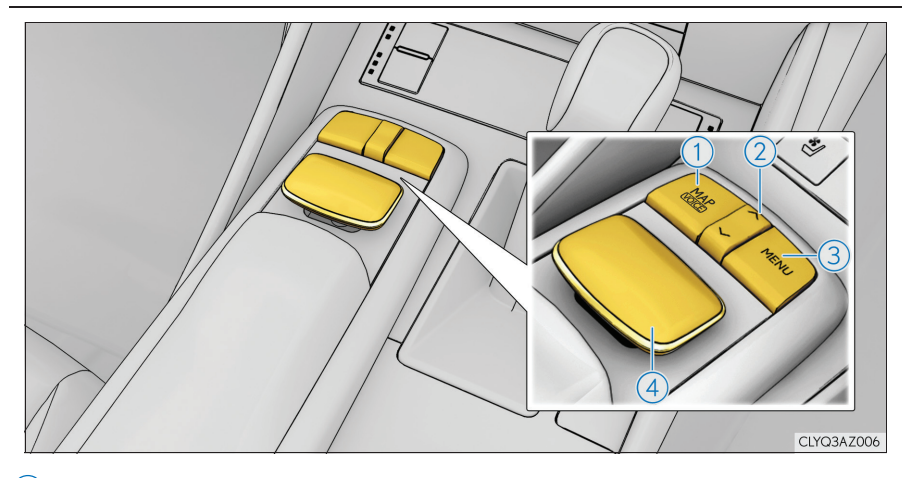

 MAP スイッチ ナビゲーション画面で現在地を表示します。

- へ・Vスイッチ
   地図縮尺やリスト画面でページを切りかえます。
- ③ MENU スイッチ

メニュー画面を表示します。

④ リモートタッチノブ

項目の選択をするときなどに使用します。

画面上のポインタをスイッチに合わせたときの選択音、決定音などが変更できます。詳し くは、別冊「ナビゲーションシステム取扱説明書」をご覧ください。

49

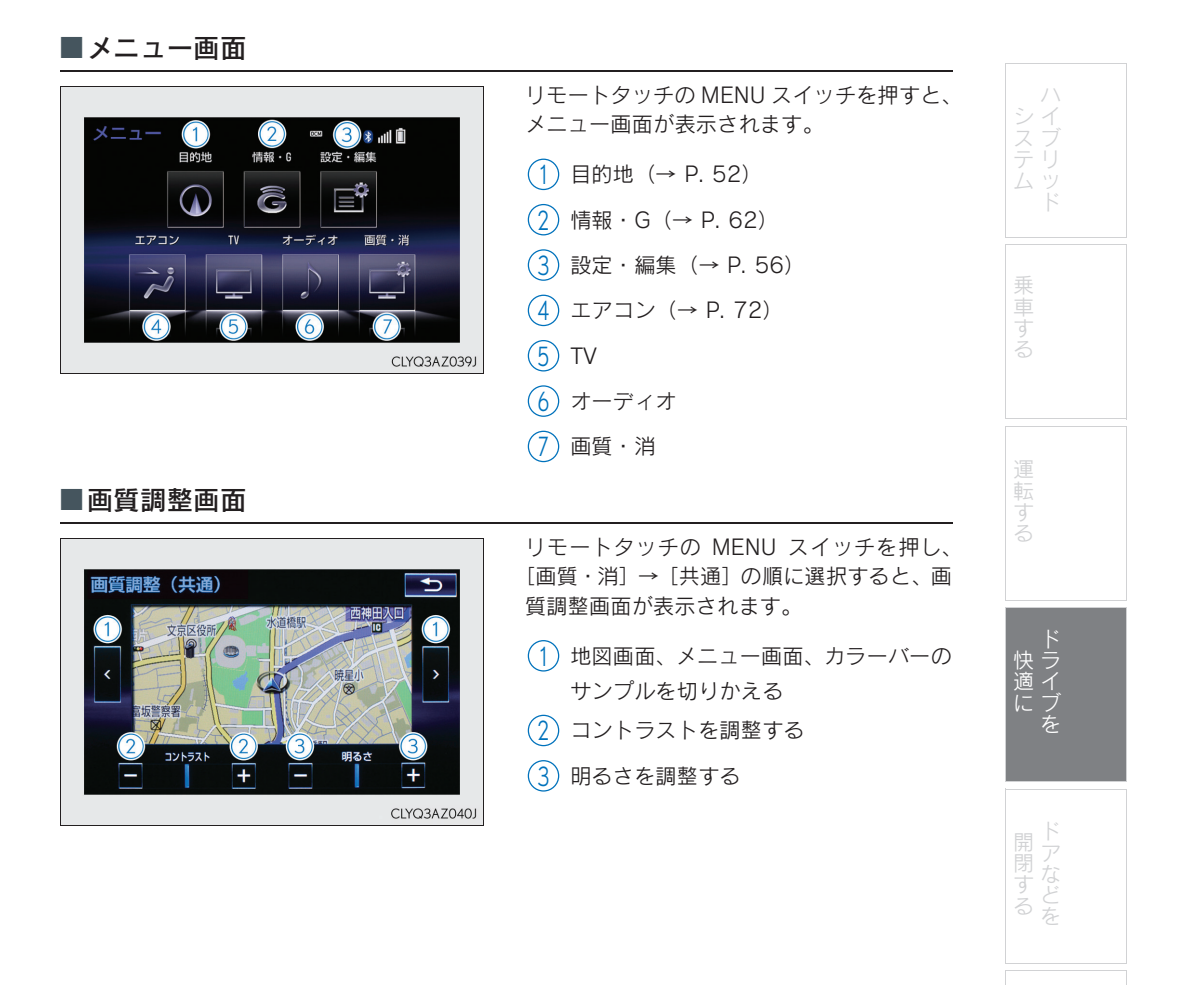

# <sub>Topic 4</sub> ドライブを快適に

#### ■地図の移動

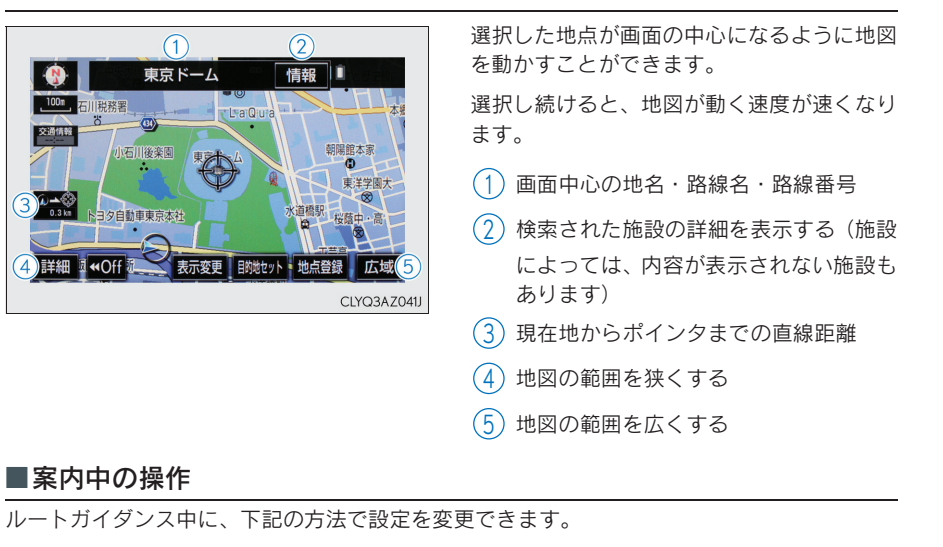

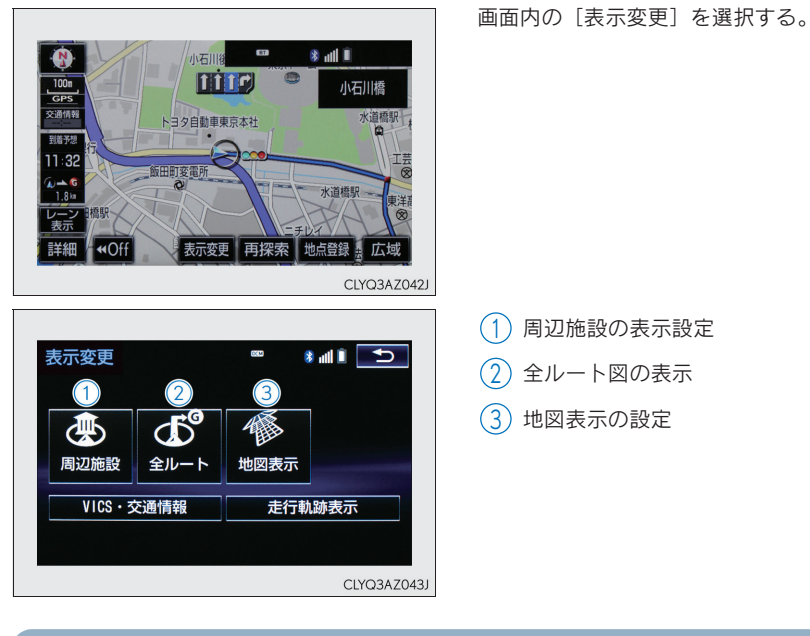

走行中は操作できなくなる機能があります。詳しくは、別冊「ナビゲーションシステム取 扱説明書」をご覧ください。

51

| <b>                                    </b>                                                                                      |                                                                                                    |          |
|----------------------------------------------------------------------------------------------------|----------------------------------------------------------------------------------------------------|----------|
| ■自宅を登録                                                                                                    |                                                                                                    | シイ       |
| 2<br>メニュー <sup>©©</sup> きょ山 自<br>目的地 情報・6 設定・編集<br>エアコン TV オーディオ 画質・消<br>二 き                                                     | <ol> <li>リモートタッチの MENU スイッチを押す<br/>リモートタッチの操作については P. 49<br/>を参照してください。</li> <li>画面内の [設定・編集] を選択する</li> </ol> | ステム 乗車する |
| CLYQ3AZ044J                                                                                                    | <ul> <li>【ナビ】を選択し、〔メモリ地点登録・編集〕を選択する</li> <li>【自宅〕を選択する</li> </ul>                                              | 6        |
| 3<br>設定・編集 ■ きゅ11<br>ナビ Bluetooth 電話 オーディオ G-Link >                                                                              | <ul> <li>5 メモリ地点の [登録] を選択する</li> <li>6 [住所] を選択する</li> <li>7 都道府県名・市区町村名・町名・丁目</li> </ul>                     | 運転する     |
|                                                                                                    | <ul> <li>(子)の順に選択する</li> <li>8 [番地指定]を選択する</li> <li>9 番地を入力し、[検索]を選択する</li> <li>10 [セット]を選択する</li> </ul>       | ドライブを    |
| 4<br>メモリ地点登録・編集 ● ★ ml ■ つ<br>自宅<br>特別メモリ<br>メモリ地点<br>迂回メモリ                                                                      | 11 [完了] を選択する                                                                                                  | ドアなどを    |
| CLYQ3AZ046J                                                                                                    |                                                                                                    | こんなときは   |
| <ul> <li>         検索方法を選択してくたさい         <ul> <li>             現在地周辺             </li> <li>             目的地履歴</li></ul></li></ul> |                                                                                                    |          |

# <sub>Topic</sub> 4 ドライブを快適に

# ■目的地検索

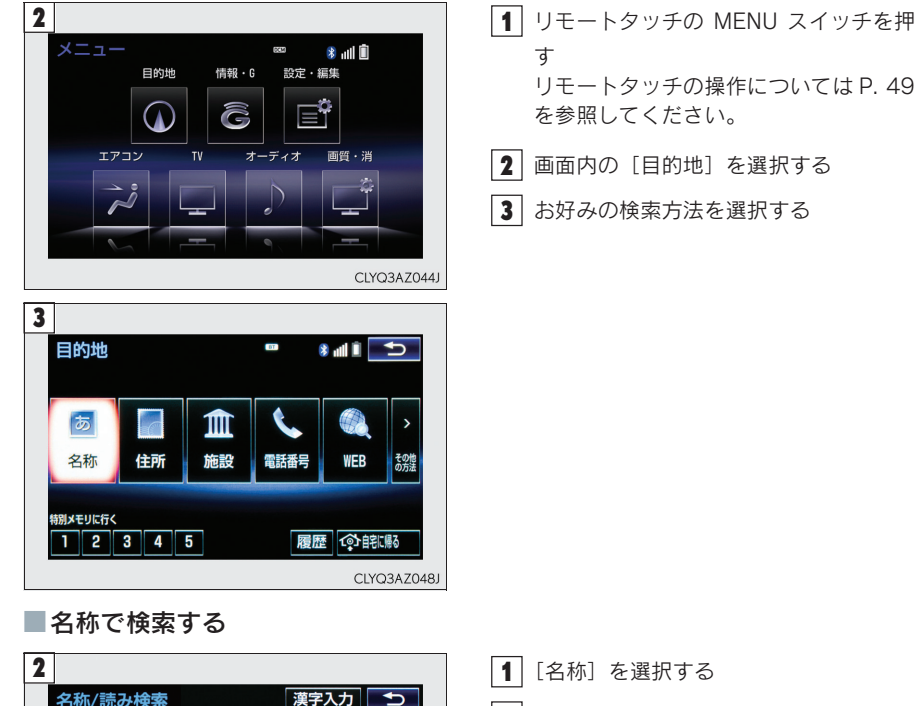

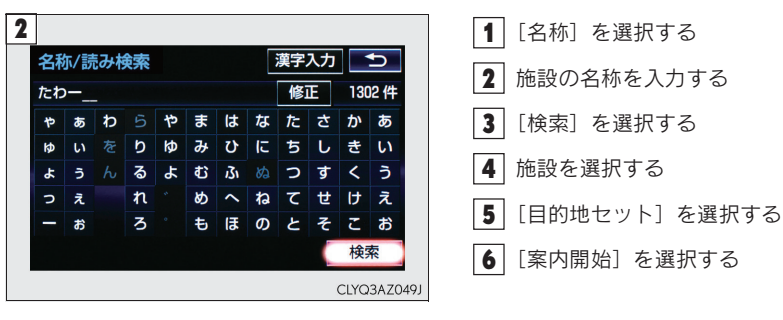

#### ■住所で検索する 2 1 [住所] を選択する を変更できます 🏾 🍤 **2** 都道府県名·市区町村名·町名·丁目 地域 周辺 住所 (字)の順に選択する あ行 は行 ま 全 全エリア 3 [番地指定] を選択する ● あ 愛知県 か行ま行 . さ行 や行 名古屋市 \* 4 番地を入力し、[検索]を選択する た行 青森県 \* 乗車する 5 [目的地セット] を選択する な行わ行・ 秋田県 × 6 [案内開始] を選択する CLYQ3AZ050J ■施設で検索する 2 [1] [施設] を選択する 運転する 施設検索 2 施設のジャンルを選択する ゴルフ場 駅 3 都道府県名(路線名)を選択する ホテル 役所 空港 式場 4 施設名称を選択する 病院 販売店 5 [目的地セット] を選択する ドライブを その他 6 [案内開始] を選択する CLYQ3AZ051J

# <sub>Topic</sub> 4 ドライブを快適に

| 2                            | 「「雪託悉号」を選択する                |
|------------------------------|-----------------------------|
| 電話番号検索                       |                             |
| 市外局番から入力してください 修正            | 【】 電話番号を入力し、[快楽]を選折する<br>── |
| 1 2 3                        | 3 [目的地セット] を選択する            |
| 4 5 6                        | 4 [案内開始]を選択する               |
| 7 8 9                        |                             |
|                              |                             |
| CLYQ3AZ052J                  |                             |
| ジャンルで検売する                    |                             |
| シャンルで快楽する                    |                             |
| 3                            | 1 [その他の方法]を選択する             |
| ジャンル検索                       | 2 [ジャンル]を選択する               |
| 選択解除         エリア         現在地 | 施設のジャンル→さらに詳細な施設の           |
|                              |                             |
| 重関連施設                        | ファンルの順に選択し、「快来」を選択する        |
| 泊まる                          | 「「」 施設 夕称 た 選 収 オ ス         |
| <b>又</b> 公共施設 拾索             | ● 地設石标を選択する                 |
| ▼ ム天旭設 1258                  |                             |
| CLYO3AZ053J                  | 5 [目的地セット] を選択する            |

■電話番号で検索する

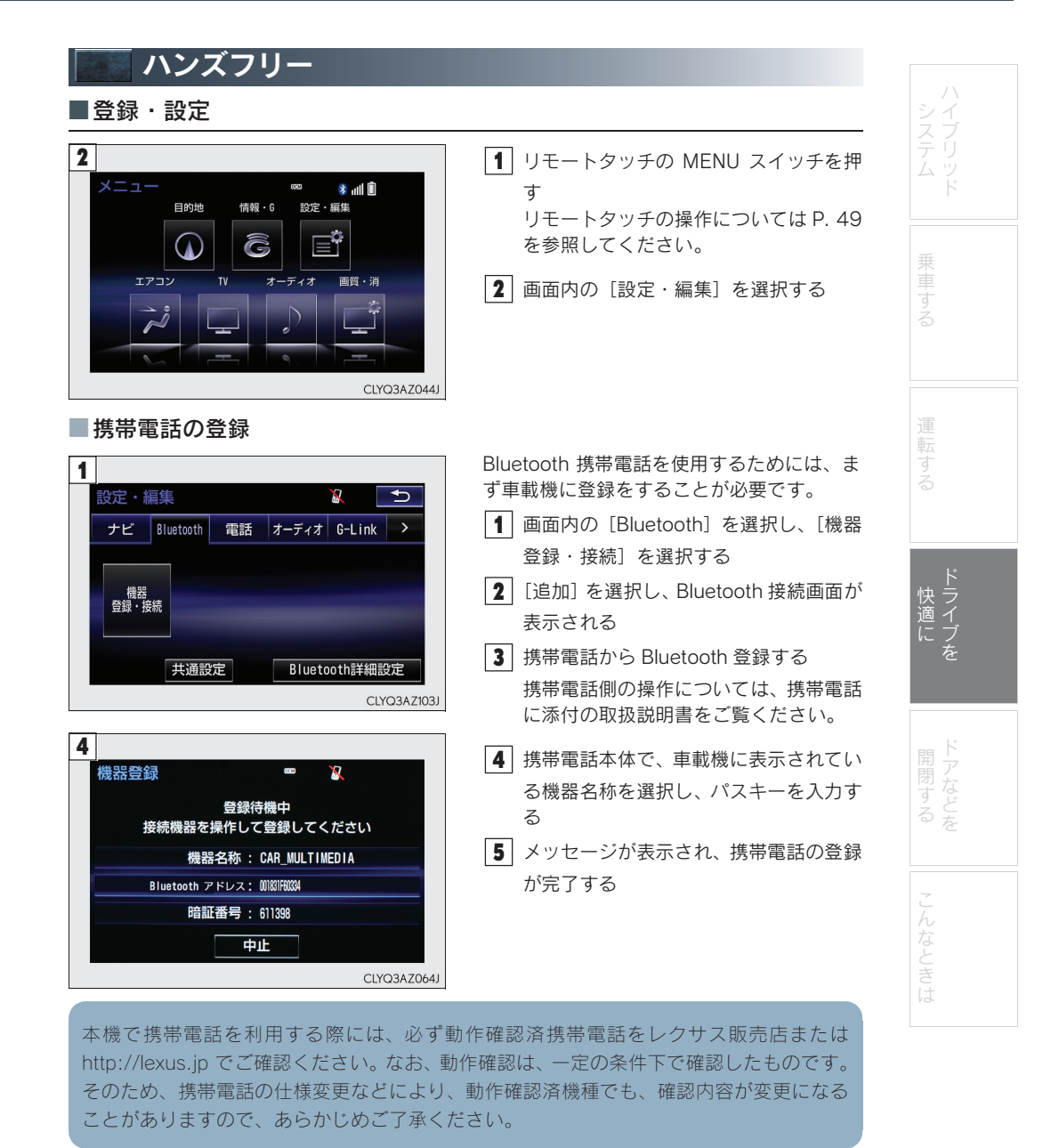

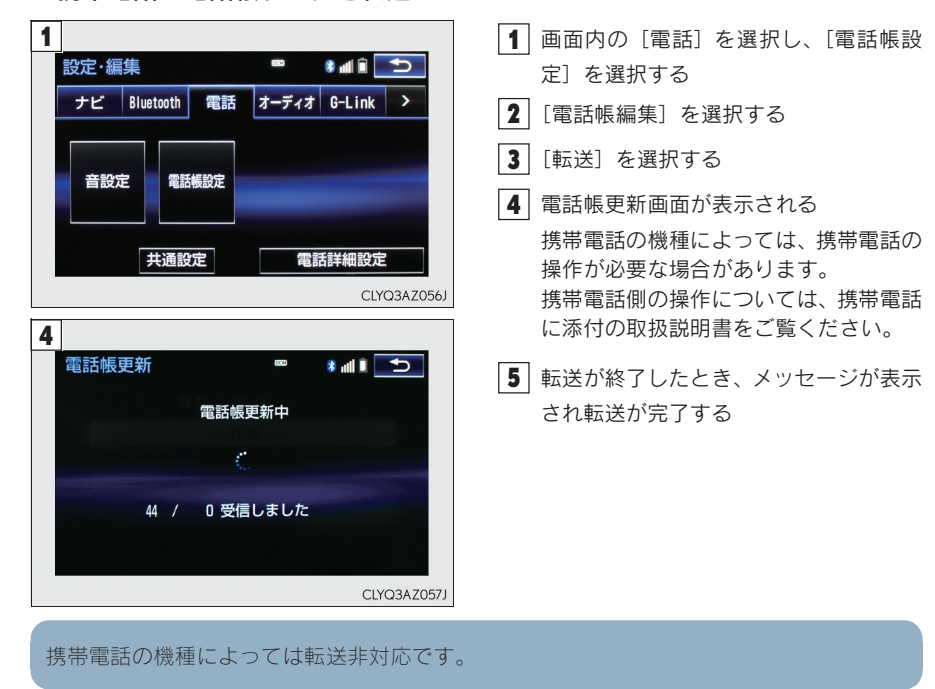

■携帯電話の電話帳データを転送

# ■ワンタッチダイヤルの設定

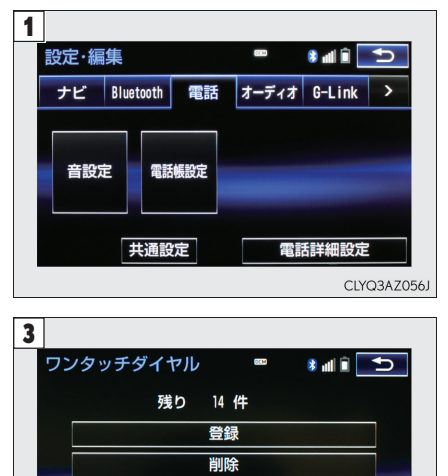

CLYQ3AZ058J

| <ol> <li>画面内の[電話]を選択し、[電話帳設<br/>定]を選択する</li> </ol> | ハ<br>シイ<br>スブ |
|----------------------------------------------------|---------------|
| 2 [ワンタッチダイヤル編集] を選択する                              | テリムッ          |
| 3 [登録] を選択する                                       |               |
| 4 登録したいデータを選択する                                    |               |
| 5 登録したい電話番号を選択する                                   | 東             |
| 6 登録したいスイッチを選択する                                   | 3             |
|                                                    |               |
|                                                    | 運転する          |
|                                                    | ドライブを<br>     |

# <sub>Topic</sub> 4 ドライブを快適に

# ■音声操作で電話をかける

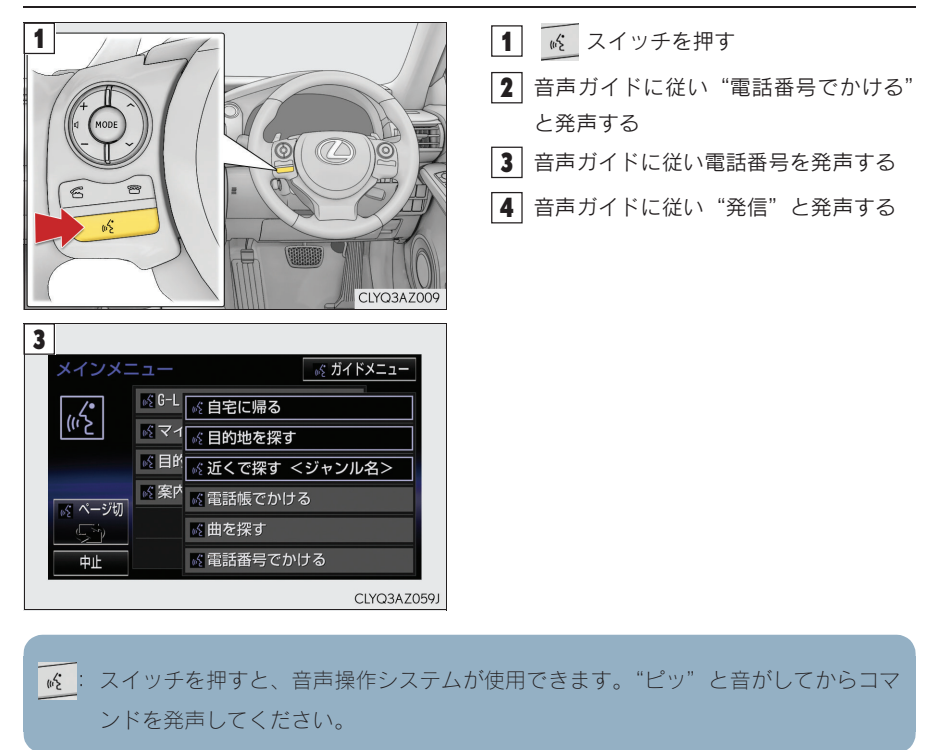

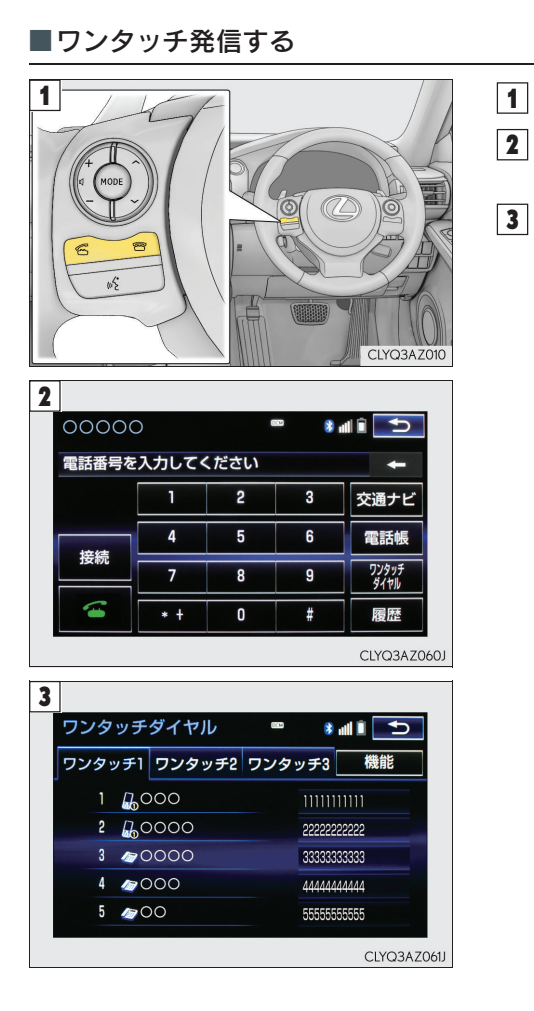

| スイッチを押す     画面中の [ワンタッチダイヤル] を選択     する     希望の電話番号を選択する | アイフリット |
|----------------------------------------------------------|--------|
|                                                          | 乗車する   |
|                                                          | 運転する   |
|                                                          | トライフを  |
|                                                          | 開閉する   |
|                                                          | こんな    |

# <sub>Topic 4</sub> ドライブを快適に

■電話を受ける

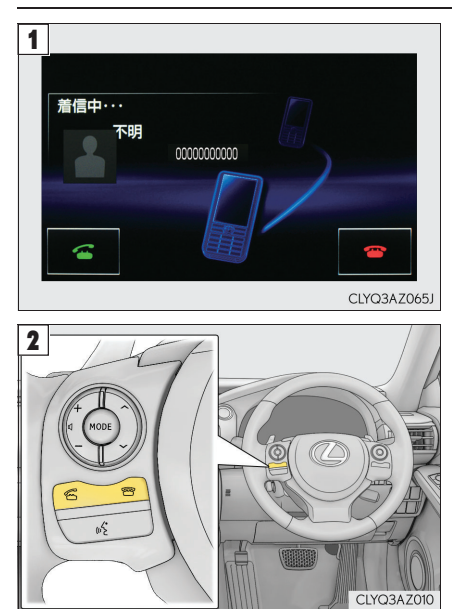

■ステアリングスイッチ

表示中の画面に関わらず、電話がかかってくると着信中画面を表示し、着信を通知する
 スイッチを押す

応答保留する : 💼 スイッチを押す 着信拒否する : 💼 スイッチを長押しす る

- 1) 電
  2) 電
  3) 音
  4) 音
  - (1) 電話をかける・受ける
  - (2) 電話を切る
  - (3) 音声認識を起動・中止する
  - 音量を調節する

# 🖉 G-Link サービス

いつでも、どこでも、お客様のお車をネットワークでサポートするレクサス専用のテレマ ティクスサービスです。トヨタが開発したテレマティクスサービスにレクサス専用サービ スである「レクサス緊急サポート 24」をプラス。「レクサスオーナーズデスク」との連携 により、最先端のサービスを提供致します。

#### ▶ テレマティクスサービス

G-Link センターに接続してカーセキュリティーサービスや各種情報サービスを提供します。

#### ▶ レクサスオーナーズデスク

レクサスオーナー専用のコールセンターです。フリーダイヤルにお電話をしていただくと、 レクサスケアコミュニケーター (レクサス専任オペレーター) が G-BOOK と連携して 24 時 間 365 日さまざまなご要望にお応えします。

### ▶ レクサス緊急サポート 24

レクサス専用のサービスです。事故や故障など、万一のトラブルに 24 時間対応します。故障の場合には、ドライバーと同乗者の帰宅や宿泊などの費用を、一定の条件で負担します。

#### ■本書で説明している項目

メニュー画面のスイッチ P. 63 情報画面 / G-Link 画面  $\rightarrow$  P. 64 ヘルプネット  $\rightarrow$  P. 65 G-Security  $\rightarrow$  P. 67 レクサスオーナーズデスク  $\rightarrow$  P. 71

# ■メニュー画面のスイッチ

G-Link サービスを利用するための、メニュー画面のスイッチをご説明します。

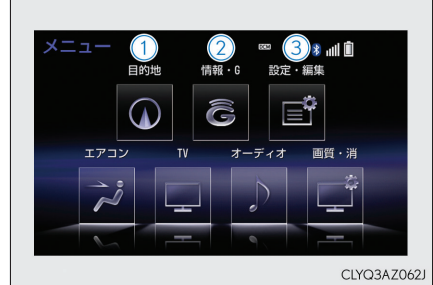

# メニュー画面が表示されます。

リモートタッチの MENU スイッチを押す リモートタッチの操作については P. 49 を参

(1) 目的地スイッチ 目的地を設定する画面が表示されます。 [G で設定] から G-Link を利用して目的 地を設定することができます。

# 2 情報・G スイッチ

ができます。

照してください。

情報画面または G-Link 画面が表示され ます。G-Link の主要コンテンツはこの スイッチを選択して利用します。 (→ P. 64)

(3) 設定・編集スイッチ 設定・編集画面が表示されます。G-Link を利用するときの各種設定をすること

# ■情報画面/G-Link 画面

G-Link を利用するための情報画面および G-Link 画面のスイッチをご説明します。 各画面を表示するには、[情報・G] スイッチを選択します。希望の画面が表示されなかったと きは、[情報] タブ、[G-Link] タブまたは [Apps] タブを選択します。

▶ 情報画面

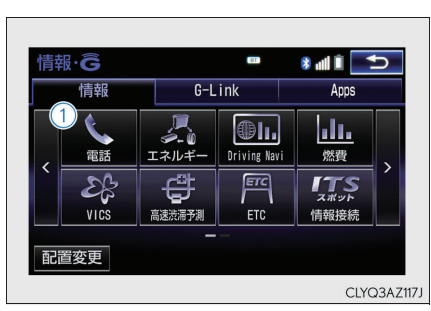

▶ G-Link 画面

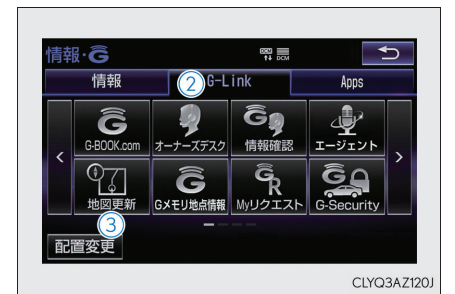

▶ Apps 画面

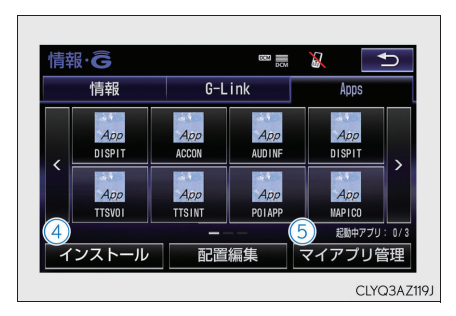

|                                                     | L D<br>F |
|-----------------------------------------------------|----------|
| <ol> <li>電話<br/>ハンズフリーで電話をかけます。</li> </ol>          |          |
| ② オーナーズデスク<br>レクサスオーナーズデスクに電話がつ<br>ながります。(→ P. 71)  | 単する      |
| ③ 地図更新<br>地図データの更新状況が確認できます。                        | 運転       |
| (4) インストール<br>アプリ購入のためのインストール画面<br>を表示します。          | 5        |
| 5 マイアプリ管理<br>インストールした各アプリの動作や<br>アップデート等の詳細を確認できます。 | ドライブを    |
|                                                     | ドアなどを    |
|                                                     | 7        |

※画面は装備の有無などにより、実際と異なる場合があります。

#### ■地図更新画面

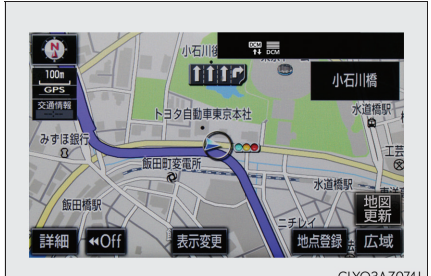

CLYQ3AZ074J

マップオンデマンド(地図更新サービス)は、 通信またはパソコンを使って車載機の地図 データを更新するサービスです。通信による 自動更新では、アクセサリーモードまたは ON モード時ならびに目的地設定時にセン ターヘアクセスし、新しい地図データがあれ ば自動的にダウンロードします。

※ 通信による自動更新には、G-Link のお申 し込みが必要です。

地図の更新準備が完了すると音声でご案内し ます。画面右下の [地図更新] を選択してく ださい。

- ※ [地図更新] を選択した後、20 ~ 30 秒 で地図が更新されます。
- ※ [地図更新]を選択しなかった場合は、次 回アクセサリーモードまたは ON モード 時に更新されます。

# ■ヘルプネット\*

緊急通報のしかたとサービスの流れについてご説明します。

\*: ヘルプネットをご利用になる前に、サービス開始操作をおこなってください。 サービス開始操作については、別冊「ナビゲーションシステム取扱説明書」をご覧くださ い。

# ■緊急通報する

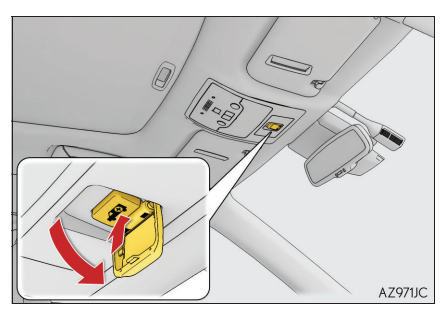

ヘルプネットスイッチパネルのカバーを開 き、ヘルプネットボタンを押す 緊急通報が開始されます。

| ■サービスの流れ                                   |                                                                                       |                 |
|--------------------------------------------|---------------------------------------------------------------------------------------|-----------------|
| ヘルブネット ��  ■<br>ヘルブネットのオペレーターと<br>会話を開始します | <ol> <li>ヘルプネットボタンを押して緊急通報<br/>が開始されると、ヘルプネットセンター<br/>に接続を開始する</li> </ol>             | ハイブリッド          |
| CLYQ3AZ067J                                |                                                                                       | 乗車する            |
| ヘルプネット 🏫 👼                                 | ▲ イルクネクトセンターにアーク通信を<br>行い、車両の位置などが送信される                                               |                 |
| データを送信中ですしばらくお待ちください                       |                                                                                       | 運転する            |
| CLYQ3AZ068J                                |                                                                                       | ド<br>快ラ         |
| ヘルブネット �� 辰<br>ヘルブネットのオペレーターからの            | 3 データ通信完了後、通話モードになる                                                                   | 週 1<br>に ブ<br>を |
| びぼう(どお待ちください)<br>CLYQ3AZ069J               |                                                                                       | ドアなどを           |
| ヘルプネット 雪屋                                  | <ul> <li>④ 通話中画面が表示される</li> <li>ヘ サ デュートレントクーのナポレーク</li> </ul>                        | с<br>h          |
| 通話中                                        | ヘルフネットセンターのオペレーター<br>に、状況やけがの状態、警察、消防また<br>はレクサス緊急サポート 24 への通報の<br>要・不要を伝えてください。必要に応じ | なときは            |
| CLYQ3AZ070J                                | て、警察、消防に回線を接続します。                                                                     |                 |

# <sub>Topic 4</sub> ドライブを快適に

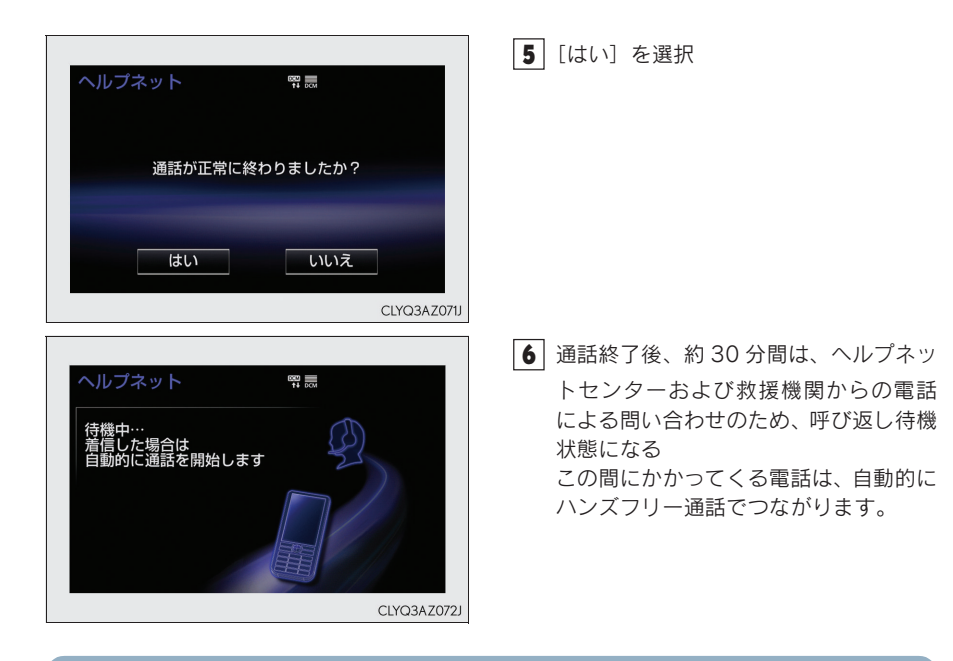

- エアバッグ作動時など、お車に一定以上の衝撃が加わると、自動的にヘルプネットセン ターに通報されます。お客様からの応答が無い場合には意識不明と判断し、オペレー ターがお客様に代わって速やかに救急車の手配を要請します。
- ヘルプネットはG-Linkのサービスです。G-Linkに申し込まれているかたのみご利用できます。なお、ヘルプネットは自動車専用ハンズフリー電話を契約されていなくても通話ができます。

#### ■G-Security

アラーム通知・ハイブリッドシステム始動通知・うっかり通知の設定を切りかえる手順をご説 明します。

#### 通知設定の一覧

\*:納車時の設定

| サービス名     | 通知方法 |      | 設定   |       |
|-----------|------|------|------|-------|
| アラーム通知    | 電話   | 設定中* | 解除中  | —     |
|           | Eメール | 設定中* | 解除中  | —     |
| ハイブリッドシステ | Eメール | 設定中  | 解除中* | _     |
| ム始動通知     |      |      |      |       |
| うっかり通知    | Eメール | 設定中* | 解除中  | 一時停止中 |

設定中(通知します)

解除中(通知されません)

一時停止中(通知を2時間停止します)

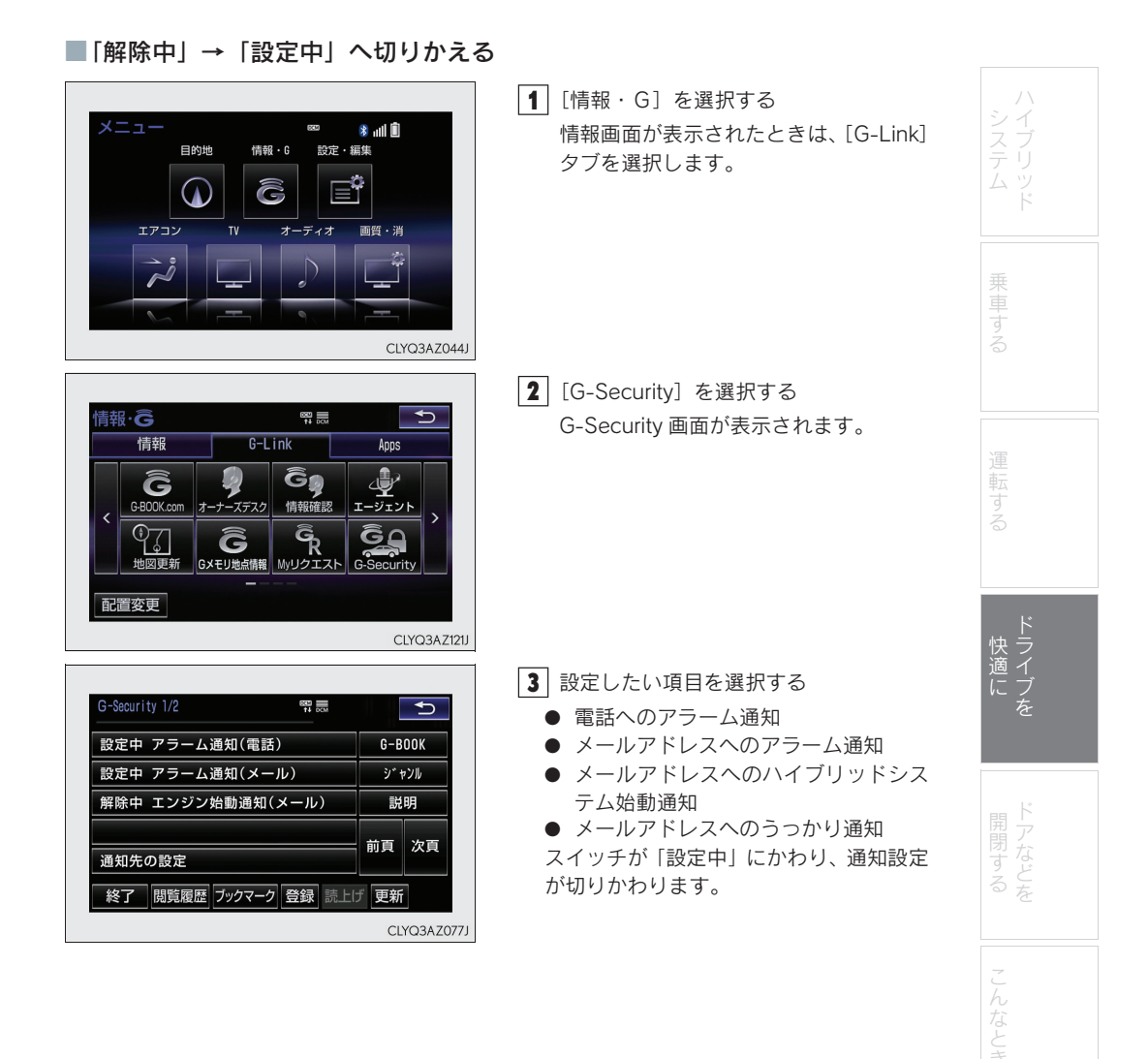

※画面は装備の有無などにより、実際と異なる場合があります。

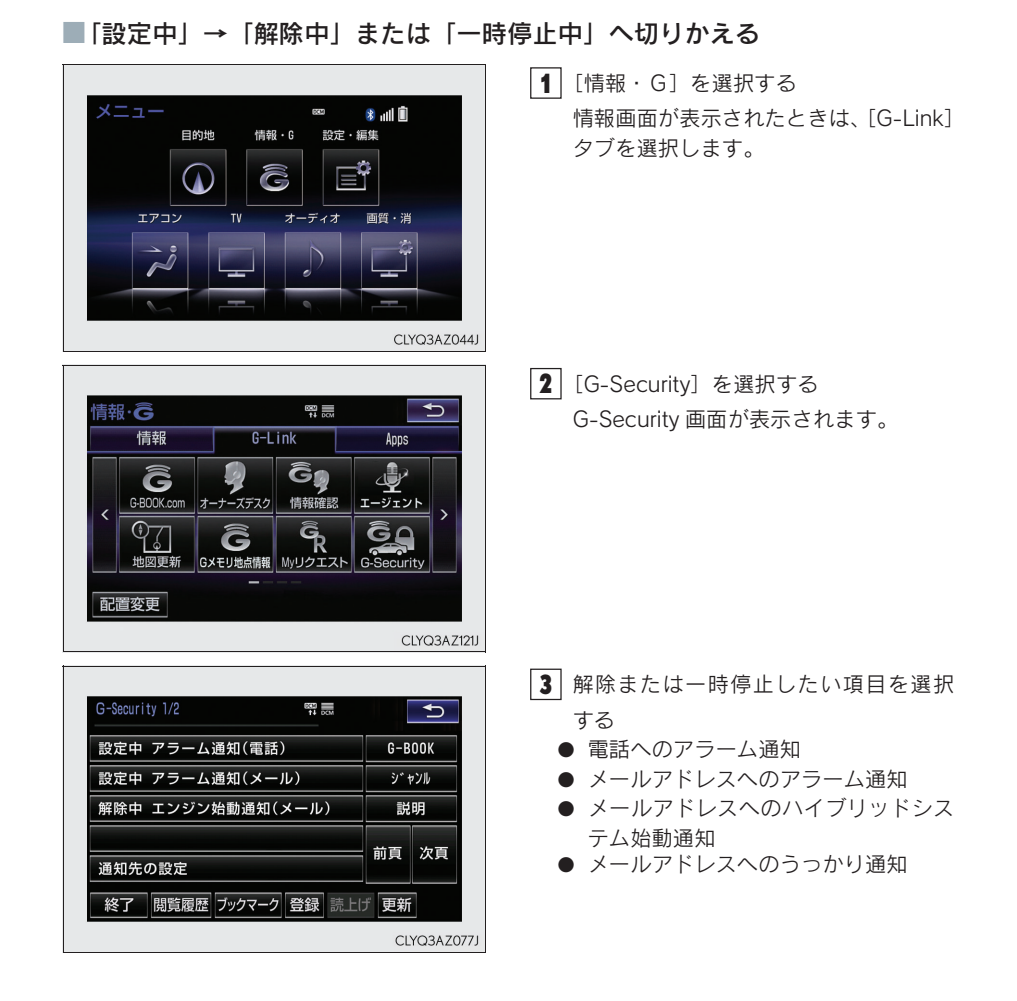

※画面は装備の有無などにより、実際と異なる場合があります。

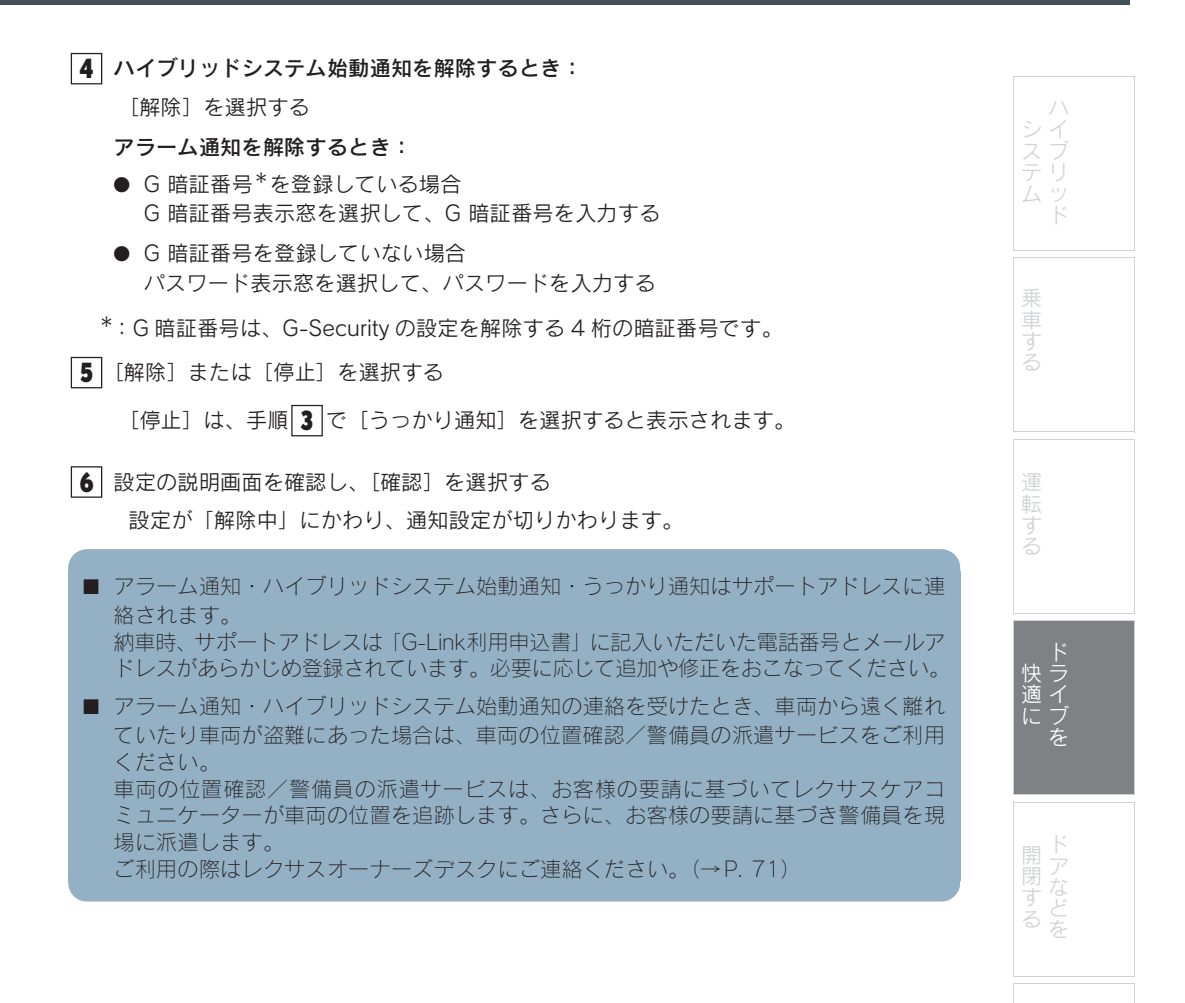

■レクサスオーナーズデスク

車両に標準装備の通信機を利用した際のレクサスオーナーズデスクへの連絡方法についてご 説明します。(詳しくは、別冊「ナビゲーションシステム取扱説明書」をご覧ください。)

■車両からハンズフリーで電話をかける

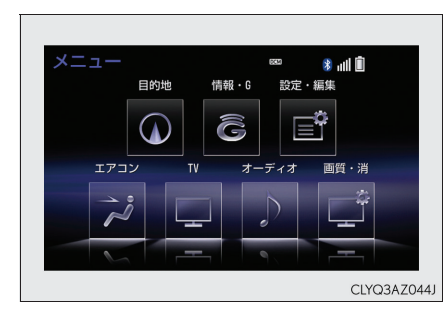

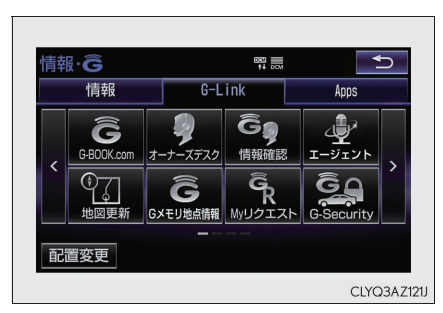

- [情報・G]を選択する
   情報画面が表示されたときは、[G-Link] タブを選択します。
- [オーナーズデスク]を選択する
   レクサスオーナーズデスクに電話がかかります。

■携帯電話や固定電話から電話をかける レクサスオーナーズデスクの電話番号に直接ダイヤルします。

G-Linkを申し込まれているかたは、レクサスオーナーズデスクにご連絡いただくと、ドラ イブサポート(ナビの目的地設定や施設情報案内など)や予約サービス、レクサス緊急サ ポート24などのサービスもご利用いただけます。

※画面は装備の有無などにより、実際と異なる場合があります。
#### Topic 4 ドライブを快適に

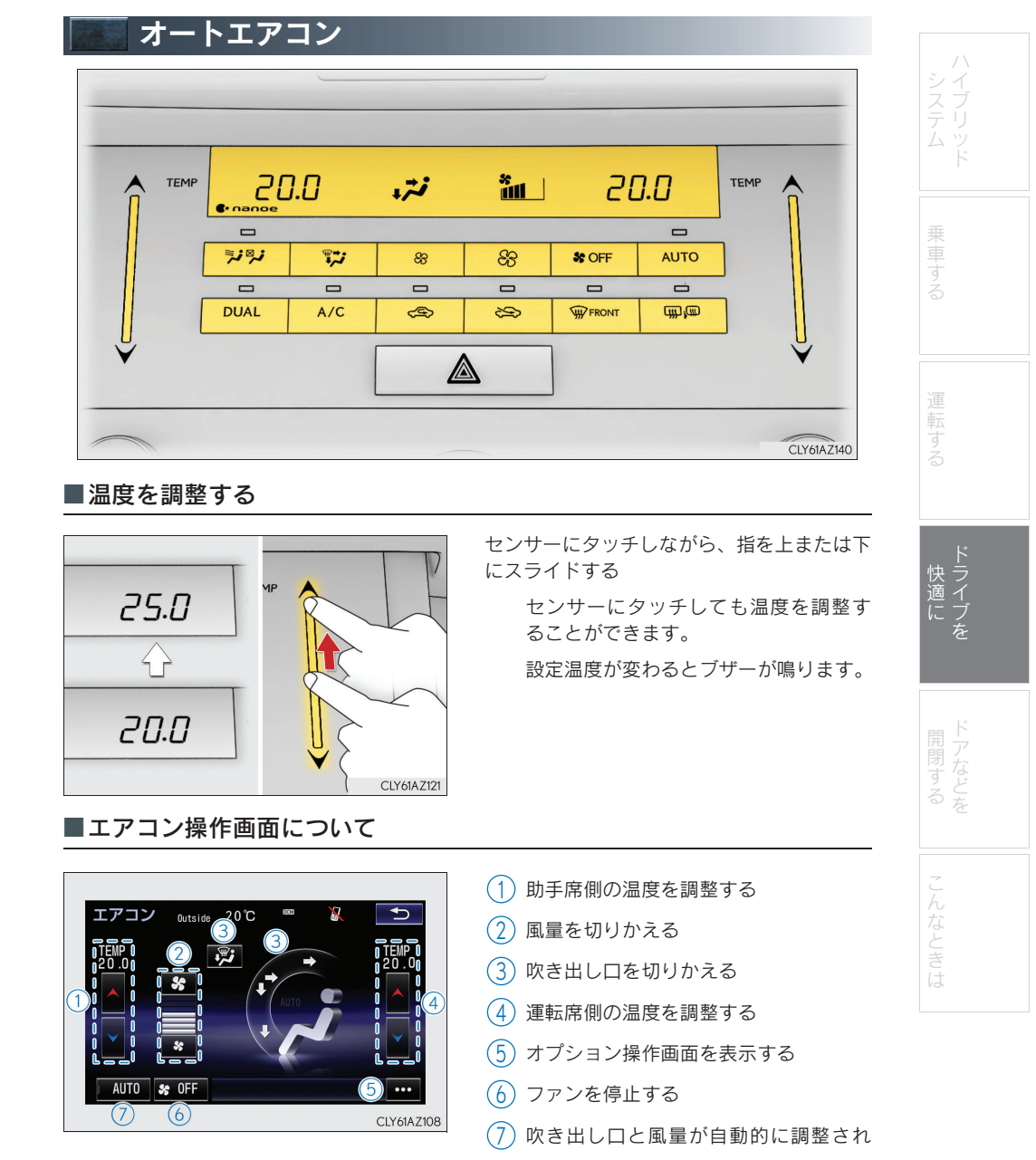

#### Topic 4 ドライブを快適に

#### ■オプション操作画面

各機能の ON/OFF を切りかえることができます。

| エアコン Outside 19°C ** ** ** ** ** ** ** ** ** ** ** ** ** | <ol> <li>冷房・除湿する</li> <li>運転席と助手席の設定温度を別々に設<br/>定する</li> <li>花粉を除去する</li> <li>「ナノイー」を作動する</li> </ol> |
|----------------------------------------------------------|----------------------------------------------------------------------------------------------------|
| CLY61AZ109                                               |                                                                                                    |

#### ■オート設定で使用する

AUTO スイッチを押して送風を開始し、温度を調整します。

#### ■運転席と助手席の設定温度を別々に設定する(左右独立モード)

運転席と助手席の設定温度を別々に設定できます。

次のいずれかの操作をすると、左右独立モードが ON になります。

- エアコン操作パネルの DUAL を押す
- オプション操作画面で [DUAL] を選択する
- 助手席の設定温度を変更する

独立モードを解除するには、 DUAL を押します。

#### ■S-FLOW モード

リヤ席に乗員がいないとき、フロント席のみの送風に切りかえて、リヤ席の空調の効きを抑えます。

室温や外気温などの条件により、室内の快適性を保つため、リヤ席に送風されることがあります。

ジジ を押す

S-FLOW モードが ON のとき、スイッチの作動表示灯が点灯します。

再度 を押すと、リヤ席へ送風を再開します。

#### Topic 4 ドライブを快適に

| <b>シートヒーター/シート</b><br>■シートヒーター                                                                              | ベンチレーター*                                                | ハシイ           |
|----------------------------------------------------------------------------------------------------|---------------------------------------------------------|---------------|
|                                                                                                    | スイッチを押すたびに、作動状態が次のよう<br>に切りかわり、レベルインジケーター(橙)<br>が点灯します。 | スフ<br>テリ<br>ド |
|                                                                                                    | 強(3 個点灯)→ 中(2 個点灯)→ 弱(1 個<br>点灯)→ OFF                   | 乗車する          |
| ■シートベンチレーター                                                                                                 |                                                         | 運             |
|                                                                                                    | スイッチを押すたびに、作動状態が次のよう<br>に切りかわり、レベルインジケーター(緑)<br>が点灯します。 | 転する           |
|                                                                                                    | 強(3 個点灯)→ 中(2 個点灯)→ 弱(1 個<br>点灯)→ OFF                   | ドライブを         |
| <ul> <li>タイマー制御について<br/>運転席と助手席のシートヒータースイッチを<br/>りタイマー制御がONになります。</li> <li>タイマー制御がONになると、シートヒーター</li> </ul> | を同時に押し続けると、ブザーが「ピッ」と鳴<br>-の作動状態が自動で次のように切りかわりま          | 開閉する          |
| <u>च</u> .                                                                                                  |                                                         | -             |
| 選択した作動状態                                                                                                    | 作動状態の切りかわり                                              | なと            |
| · · · · · · · · · · · · · · · · · · ·                                                                       | 強→甲→弱                                                   | こき            |
|                                                                                                    | ····→ 物<br>····································         | hd.           |
| 37<br>切りかわるまでの時間は、シートヒーターを<br>ます。<br>もう一度上記の操作を行うと、ブザーが「ヒ                                                   | 22<br>E作動させたときの室内温度などにより異なり<br>ピッピッ」と鳴りOFF になります。       |               |

★:グレード、オプションなどにより、装備の有無があります。

<sub>Topic 4</sub> ドライブを快適に

75

## Topic 5

# ドアなどを開閉する

| ドアロック    | 77 |
|----------|----|
| パワーウインドウ | 78 |
| ムーンルーフ   | 79 |
| 給油口      | 80 |
| トランク     | 81 |

#### <sub>Topic 5</sub> ドアなどを開閉する

## 📓 ドアロック

スマートエントリー&スタートシステムやワイヤレス機能、ドアロックスイッチを使って 施錠・解錠できます。 スマートエントリー&スタートシステム・ワイヤレス機能については、P. 21、23 を参照 してください。

■ドアロックスイッチ

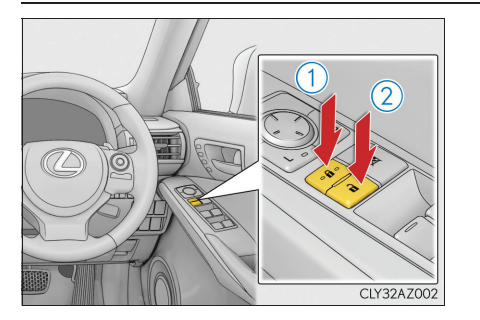

- (1) 全ドアを施錠する
- 2 全ドアを解錠する

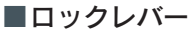

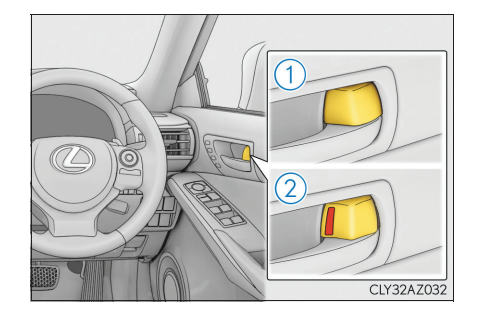

(1) ドアを施錠する

2 ドアを解錠する

運転席ドアは、ロックレバーが施錠側に なっていても、車内のドアレバーを引く と開きます。

#### Topic 5 ドアなどを開閉する

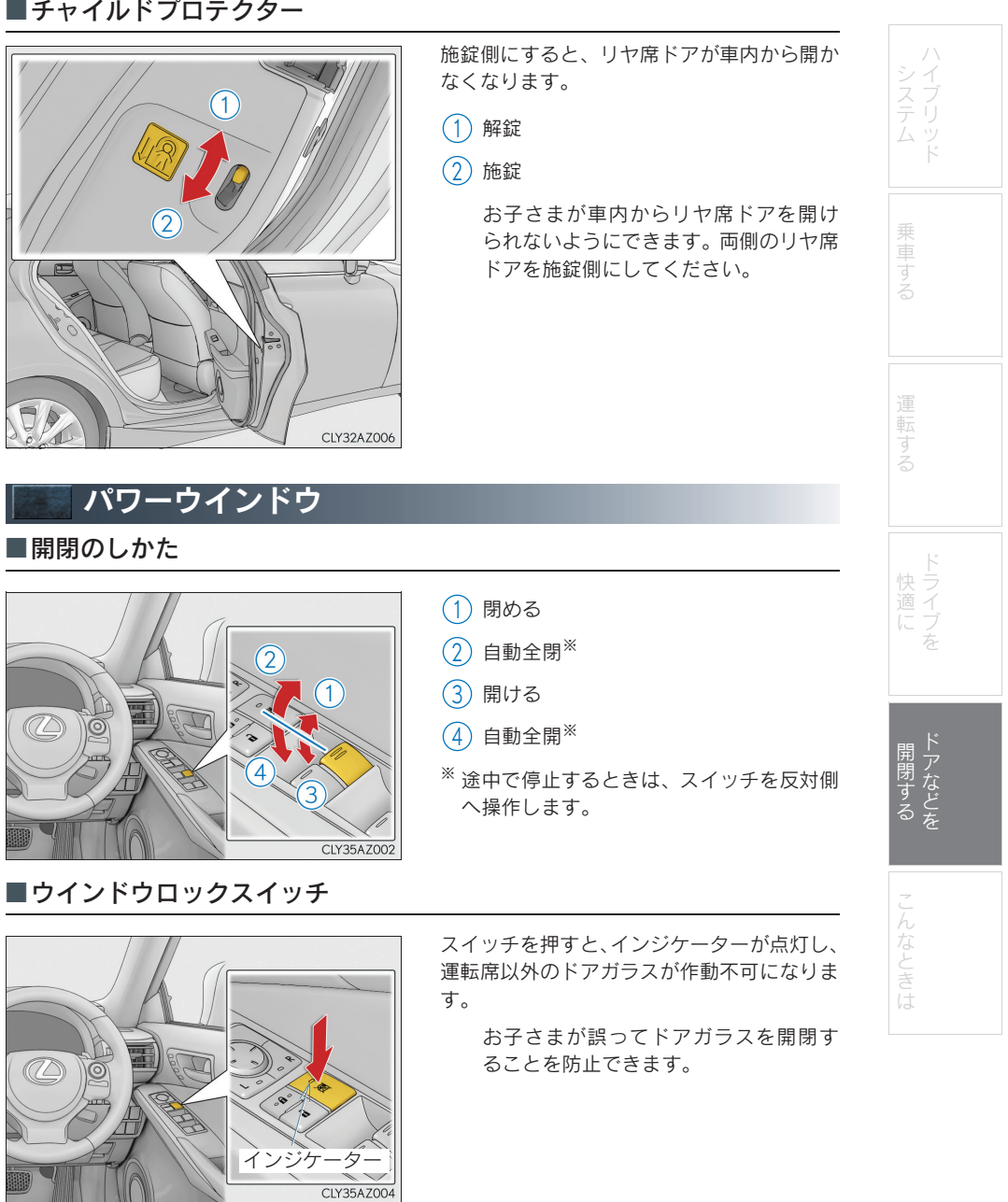

■チャイルドプロテクター

#### <sub>Topic 5</sub> ドアなどを開閉する

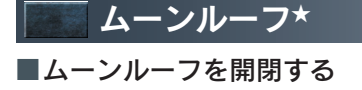

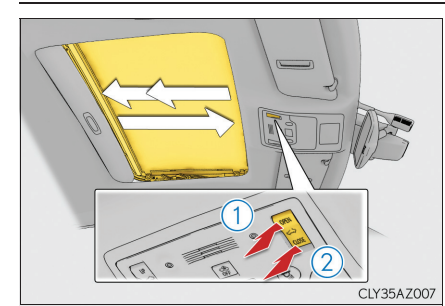

■チルトアップ/ダウンする

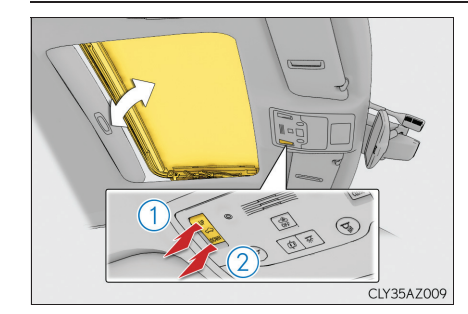

(1) ムーンルーフを開く※

全開の手前の位置で止まります。(風切 り音の低減機能)全開にしたいときは、 スイッチをもう一度押してください。

2 ムーンルーフを閉める\*

※途中で停止するときは、ムーンルーフス イッチを軽く押します。

- (1) チルトアップ\*
- 2 チルトダウン※
- <sup>※</sup> 途中で停止するときは、ムーンルーフス イッチを軽く押します。

★:グレード、オプションなどにより、装備の有無があります。

#### Topic 5 ドアなどを開閉する

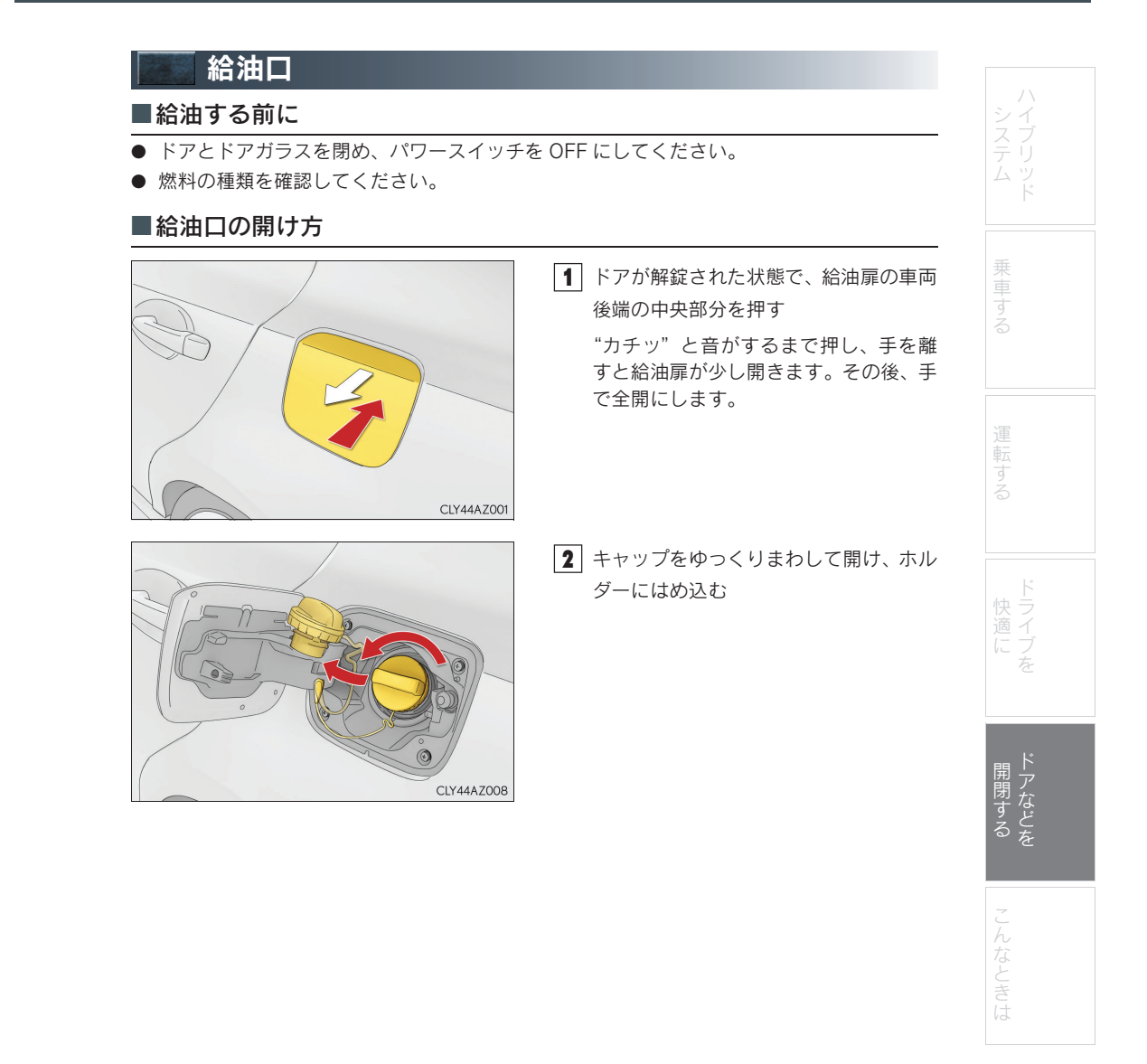

#### <sub>Topic 5</sub> ドアなどを開閉する

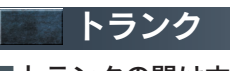

■トランクの開け方

● 車内からトランクを開ける

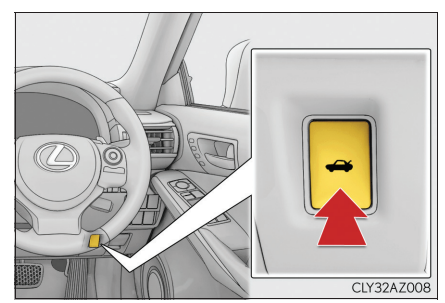

● 車外からトランクを開ける
 ・スマートエントリー&スタートシステム (→ P. 23)
 ・ワイヤレスリモコン (→ P. 22)

トランクオープナースイッチを押す

#### Topic 5 ドアなどを開閉する

### ■ラゲージセキュリティシステム ます。 1 ラゲージセキュリティシステムレバー を施錠側にする 乗車する CLY32AZ022 運転する 2 グローブボックス内のメインスイッチ (1)を OFF にして、トランクオープナース イッチを無効にする 1 = 0 (1) ON 0 2 (2) OFF ワイヤレスリモコン・スマートエン トリー&スタートシステムでもトラ CLY32AZ011 ンクを開けられなくなります。 開閉する

| 警告灯・表示灯一覧                 |                                                  |
|---------------------------|--------------------------------------------------|
| こだちに停車してください。走行を          | 続けると危険です。                                        |
| (1) ブレーキ警告灯               |                                                  |
| こだちに停車してください。             |                                                  |
| □ 元電警告灯                   |                                                  |
| こだちに点検を受けてください。           |                                                  |
| (①) ブレーキ警告灯               | PCS(ブリクラッシュセーフ<br><sub>(点滅)</sub> PCS(ブリクラッシュセーフ |
| エンジン警告灯                   | えリップ表示灯                                          |
| SRS エアバッグ/プリテン<br>ショナー警告灯 | ヘッドランプオートレベリン<br>グ警告灯                            |
| (ABS & ブレーキアシスト警告灯        |                                                  |
| パワーステアリング警告灯              | (約1分間 シイヤエメルエ言ロカ<br>点滅後点灯<br>したとき)               |
| こだちに処置してください。             | マスターウォーニング                                       |
| 半ドア警告灯                    | (マルチインフォメーション<br>ディスプレイに警告メッセー<br>ジが表示)          |
| ■ 燃料残量警告灯                 | (点灯した<br>とき)                                     |
| シートベルト非着用警告灯              |                                                  |
|                           |                                                  |
|                           |                                                  |
|                           |                                                  |
| ★・グレード                    | オプションたどに上り、装備の有無があります。                           |

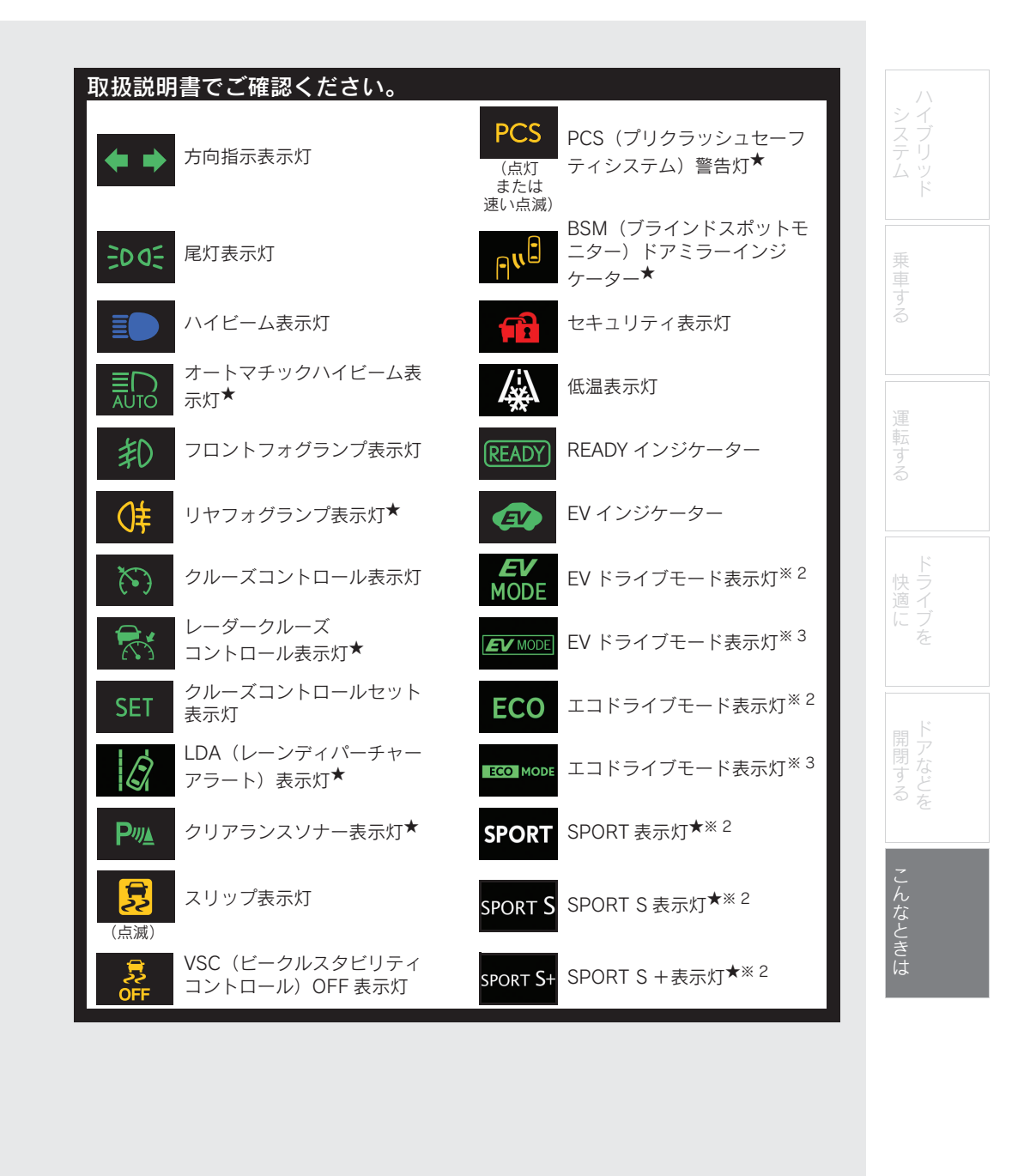

★: グレード、オプションなどにより、装備の有無があります。

84

| こんなときは                                                                                                    |   |
|----------------------------------------------------------------------------------------------------|---|
|                                                                                                    |   |
| SPORT S SPORT S 表示灯 <sup>※3</sup> SNOW スノーモード表示灯 <sup>※2</sup>                                                                                                 |   |
| SPORT S+ SPORT S+表示灯 <sup>※3</sup> SNOW スノーモード表示灯 <sup>※3</sup>                                                                                                |   |
| 詳細については、取扱説明書をお読みください。                                                                                                    |   |
| <sup>※1</sup> 自然空気漏れ、外気温による空気圧の変化など、自然要因によりタイヤ空気圧警告灯が点<br>灯することがあります。この場合、タイヤ空気圧を適切な値に調節してください。数分後<br>に警告灯が消灯します。空気圧を調整しても警告灯が消灯しない場合は、レクサス販売品<br>で点検を受けてください。 |   |
| * <sup>2</sup> F SPORT 以外                                                                                                    |   |
| <sup>×3</sup> F SPORT                                                                                                    |   |
| ▶ ● ハイブリッドシステムが始動できないときは                                                                                                    |   |
| まず以下のことを確認してください。                                                                                                    |   |
| ブレーキペダルを踏んでいますか?<br>ブレーキペダルを踏んでいますか?<br>ワースイッチを押してください。(→ P. 27)                                                                                               | ٢ |
| それでもハイブリッドシステムが始動できない場合は、別冊「取扱説明書」をお読みいただ<br>くか、レクサス販売店へお問い合わせください。                                                                                            |   |
|                                                                                                    |   |
|                                                                                                    |   |
|                                                                                                    |   |
|                                                                                                    |   |
|                                                                                                    |   |
|                                                                                                    |   |
|                                                                                                    |   |
|                                                                                                    |   |
|                                                                                                    |   |
|                                                                                                    |   |
|                                                                                                    |   |
|                                                                                                    |   |

85

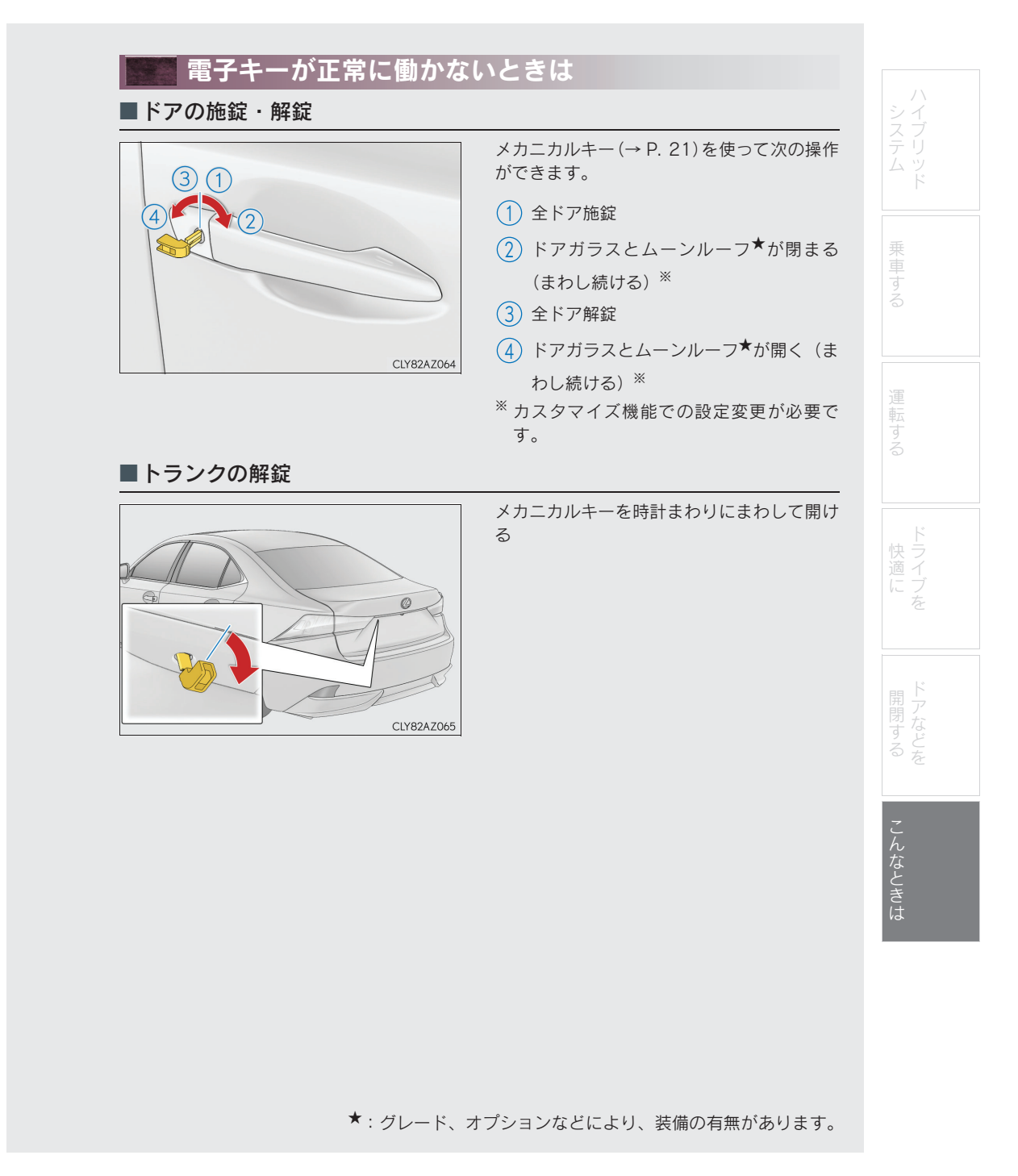

## こんなときは

#### ■ハイブリッドシステムの始動

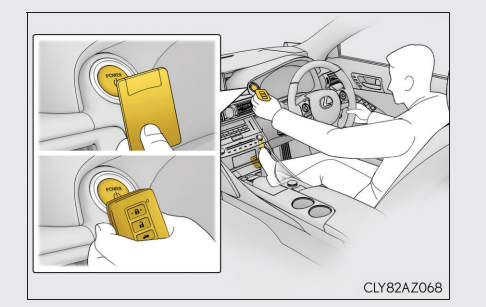

- シフトレバーがPの状態でブレーキペダ ルを踏む
- 電子キーのレクサスエンブレム面で、パ ワースイッチにふれる 電子キーを認識するとブザーが鳴り、

ON モードへ切りかわります。

車両カスタマイズ機能でスマートエン トリー&スタートシステムの設定が非 作動になっているときは、アクセサ リーモードへ切りかわります。

3 ブレーキペダルをしっかりと踏み込ん で、マルチインフォメーションディスプ

> レイに **ふう** が表示されていること を確認する

【4】 パワースイッチを押す
 処置をしても作動しないときは、レクサス販売店にご連絡ください。

電子キーの電池が消耗していると、マルチインフォメーションディスプレイにメッセージ が表示されます。新しい電池に交換してください。電池交換のしかたは、別冊「取扱説明 書」をお読みください。

ご不明な点がありましたら、レクサス販売店へお問い合わせください。

87

## 💮 侵入センサーを停止するには

侵入センサーは、車内に不正に入り込んだ侵入者の動きを超音波で検知するセンサーです。 侵入者の動きで検知するため、ドアを開けずガラスを割って入り込んだ侵入者なども検知でき ます。

次のような場合、侵入センサーの検知によりオートアラームが作動することがあります。状況 に応じ、侵入センサーを停止してからアラームを設定してください。

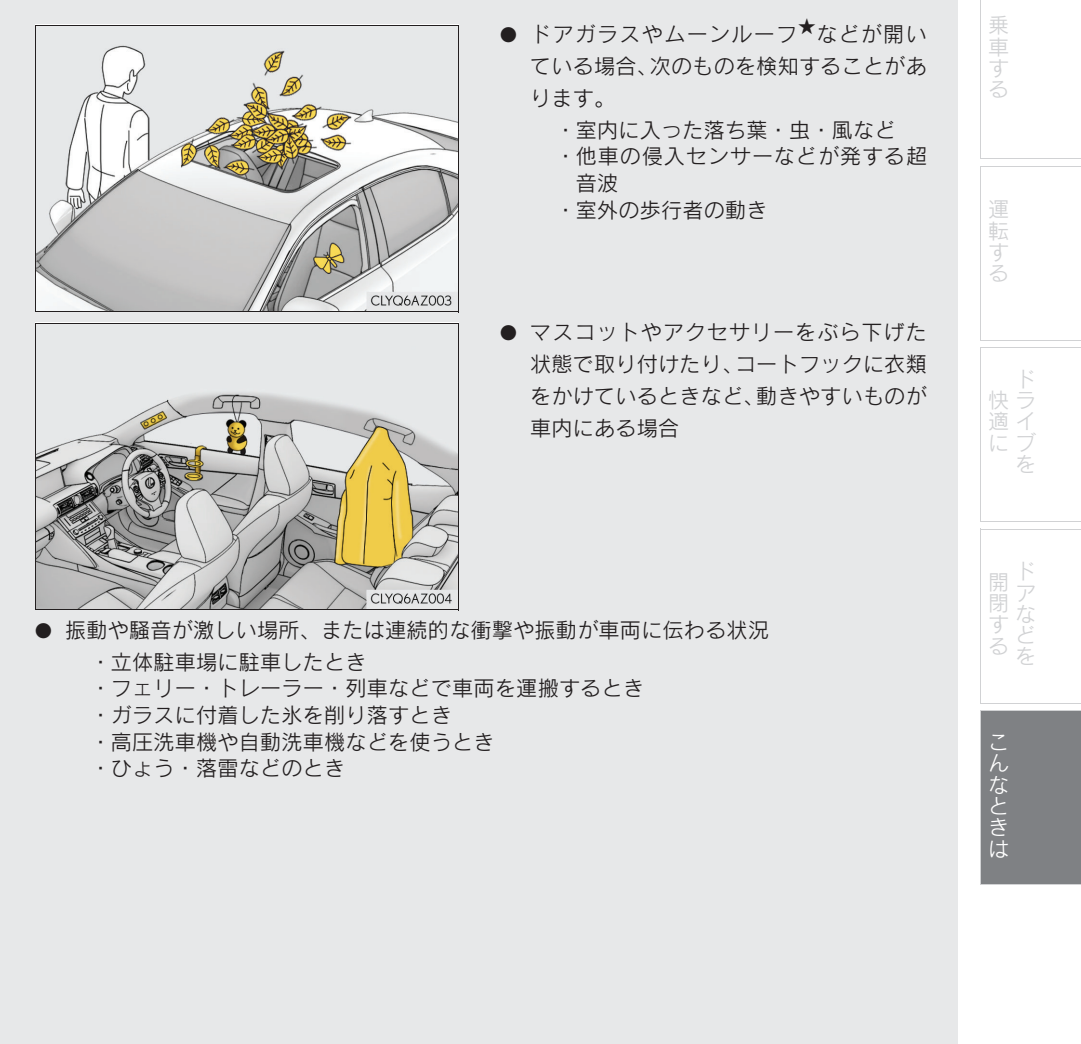

#### ★:グレード、オプションなどにより、装備の有無があります。

## こんなときは

■侵入センサーを停止し、オートアラームを設定するには

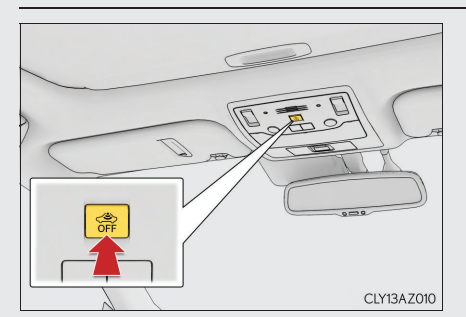

 パワースイッチを OFF にする
 侵入センサー OFF スイッチを押す
 もう一度スイッチを押すと、侵入センサーは再びセットされます。
 侵入センサーを OFF/ON にするたびに、 メーター内のマルチインフォメーション ディスプレイにメッセージが表示されます。

侵入センサーの作動を停止しても、オートアラームは作動します。オートアラーム、侵入 センサーの詳細については、別冊「取扱説明書」をお読みください。

「個人情報保護方針」については、http://lexus.jpにて掲載しております。

チ-81

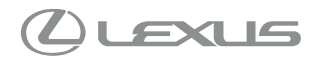

M53D65 01999-53D65 CC-2015年7月16日 2015年7月23日初版

IS300h